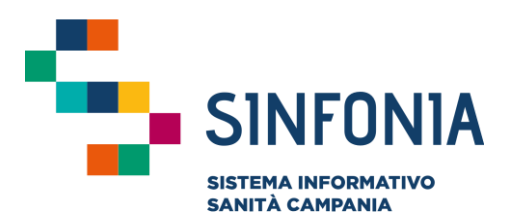

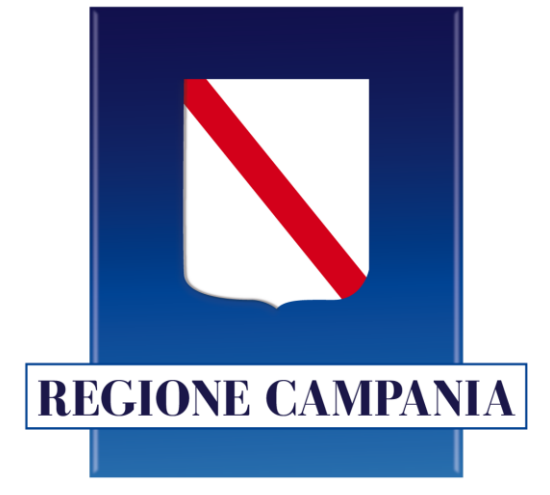

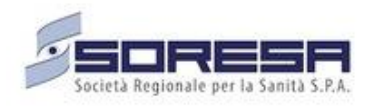

# Web APP Vaccini

### **Emergenza Covid-19**

### Mini guida utente

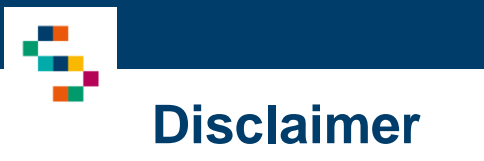

- La seguente guida sarà integrata nel tempo a seguito di aggiornamenti dell'applicazione
- Il template Excel «eCOVID Vaccini Tracciati record per caricamento vaccinandi v10.0» è parte integrante della documentazione

## INDICE

01 Accesso alla piattaforma
02 Ricerca vaccinando
03 Registra vaccinazione
04 Ricerca vaccinati
05 Importare nuovi vaccinandi
06 Gestione Centro Vaccini
07 Riferimenti utili

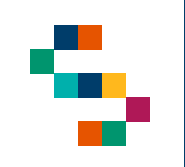

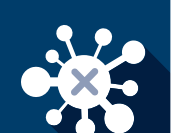

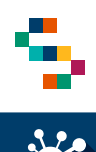

#### Accesso alla piattaforma

- Gli utenti abilitati potranno accedere alla piattaforma tramite user e password comunicati via mail al seguente link: <a href="https://cv19vaccinazione.cdp-sanita.soresa.it/">https://cv19vaccinazione.cdp-sanita.soresa.it/</a>
- Si ricorda che, al primo accesso, occorre cliccare in alto a destra ed effettuare il cambio password (1)
- La richiesta di abilitazione di nuovi utenti deve essere comunicata da parte della direzione aziendale all'indirizzo "vaccinicovid@soresa.it" specificando: CF, Nome, Cognome, mail, ente di appartenenza (NSIS) e contatto telefonico dell'utente da abilitare
- Non saranno abilitati nuovi utenti per i quali non pervengano comunicazioni secondo tali modalità

| eCOVID<br>VACCINAZIONE     |    |
|----------------------------|----|
| Username *                 |    |
| Password*                  |    |
| Hai dimenticato la passwor | d? |
| Accedi                     |    |
| Entra con SPID             |    |
| Non tease 🙆 🔝 🎉 increase   | 20 |

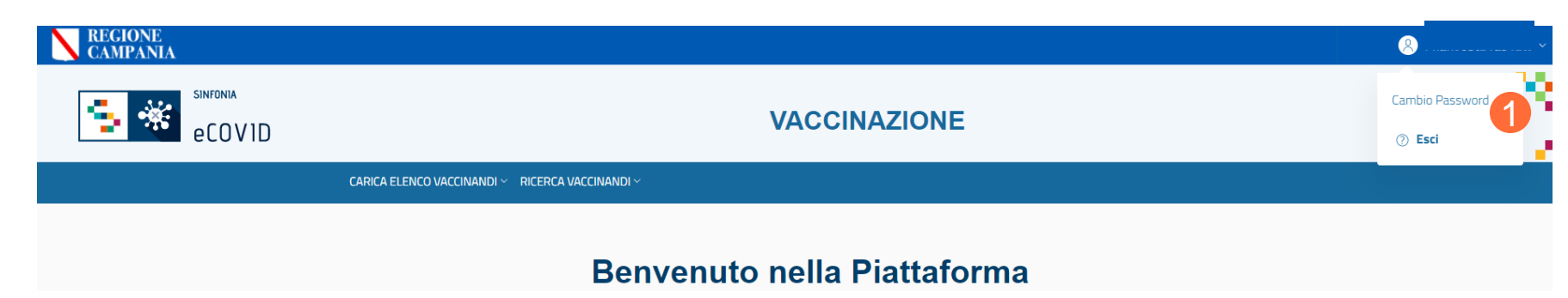

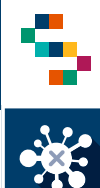

#### Selezione del centro vaccino di appartenenza

Eseguito il login è necessario indicare l'ente (1) e quindi il centro vaccinale (2) in cui si opera, selezionandolo dall'apposito menù a tendina.

Effettuata la selezione, cliccare su "Salva" (3)

A seguito della selezione, tutti i campi presenti in piattaforma relativi all'indicazione del centro vaccinale risulteranno precompilati.

NB: In qualsiasi momento della navigazione è possibile cambiare la selezione del centro vaccinale (slide successiva)

| )-SELEZIONE CENTRO V | ACCINO |                             |         |
|----------------------|--------|-----------------------------|---------|
| Ente *               | 1      | Centro Vaccino *            |         |
| Scegli una opzione   | •      | Seleziona un centro vaccino | ,       |
|                      |        |                             |         |
|                      |        |                             |         |
|                      |        |                             | 3 Salva |
|                      |        |                             |         |

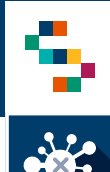

#### Selezione del centro vaccino di appartenenza

Per modificare il centro vaccinale selezionato in fase di login, cliccare sul nome del centro indicato nella barra blu posta in alto (1) e ripetere la selezione.

È possibile effettuare la selezione per i soli centri vaccinali a cui l'utente è abilitato.

Il nome del centro vaccinale sarà sempre presente nella barra blu posta in alto, in modo da consentire il cambio di selezione in qualsiasi momento di utilizzo della piattaforma.

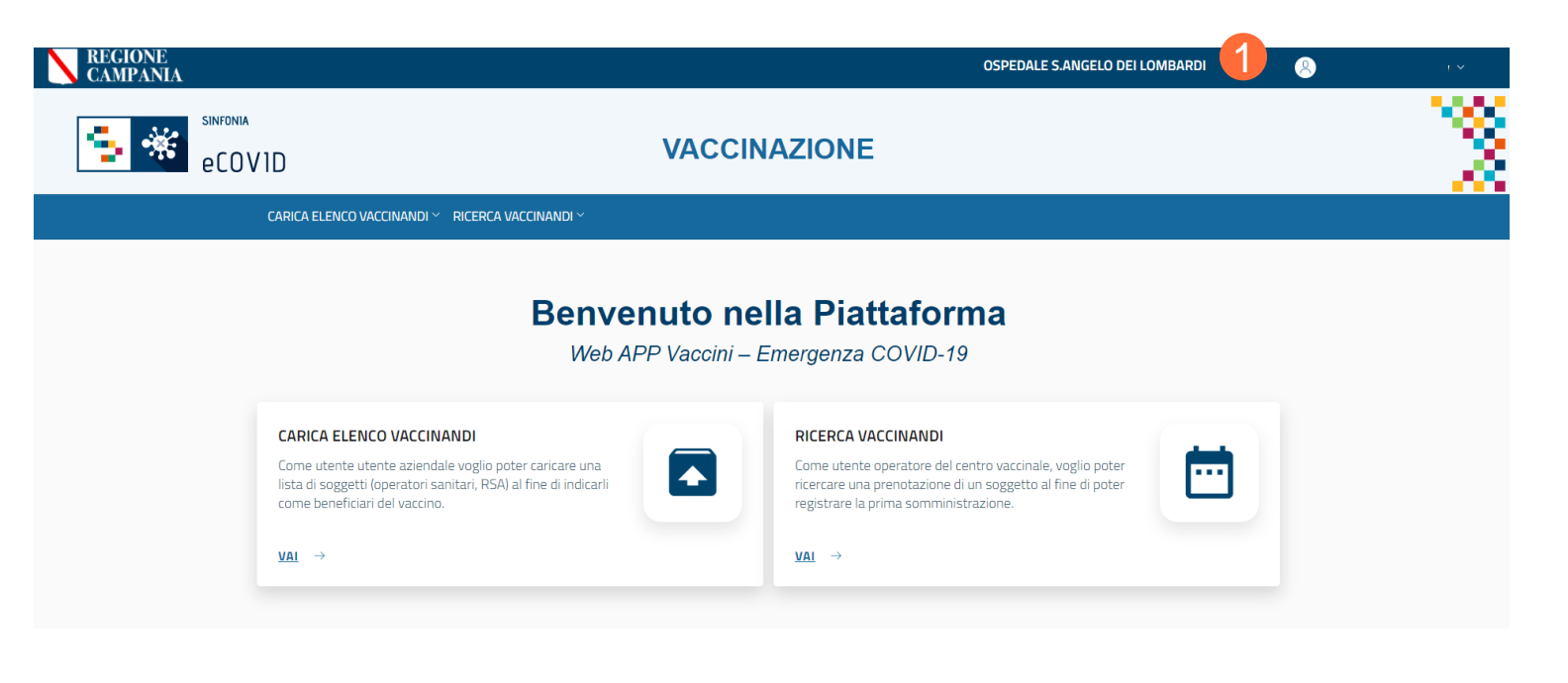

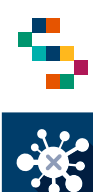

### Home Page WEB APP Vaccini

Eseguito l'accesso, si accede alla home page della web App, dalla quale è' possibile:

- Importare i vaccinandi (1)
- Ricercare i vaccinandi (2)
- Diario (3)
- Gestione Centri Vaccini (4)

In qualsiasi momento, è possibile tornare alla home page cliccando sul logo eCOVID in alto a destra (5).

|                                                                                                    |                                                                                                    | PRESIDIO OSPEDALIERO | RUMMO | <u>8</u> 1         |   |
|----------------------------------------------------------------------------------------------------|----------------------------------------------------------------------------------------------------|----------------------|-------|--------------------|---|
|                                                                                                    | AZIONE                                                                                                    |                      | 5 *   | sinfonia<br>eCOV1D | 6 |
| CARICA ELENCO VACCINANDI V RICERCA VACCINANDI V DIARIO V GESTIONE CENTRI V                                                                                                    | Accini ~                                                                                                    |                      |       |                    |   |
| 1 2 4<br>Benvenuto nel<br>Web APP Vaccini – El                                                                                                    | la Piattaforma<br>mergenza COVID-19                                                                                                    |                      |       |                    |   |
| CARICA ELENCO VACCINANDI<br>Come utente aziendale voglio poter caricare una<br>lista di soggetti (operatori sanitari, RSA) al fine di indicarii<br>come beneficiari dei vaccino. | RICERCA VACCINANDI<br>Come utente operatore del centro vaccinale, voglio poter<br>ricercare una prenotazione di un soggetto al fine di poter<br>registrare la prima somministrazione. | Q                    |       |                    |   |
| <u>VAI</u> →                                                                                                    | <u>VAI</u> →                                                                                                    |                      |       |                    |   |
| DIARIO<br>Gestione diario centro vaccini                                                                                                    | GESTIONE CENTRI VACCINI<br>Gestione centri vaccini                                                                                                    |                      |       |                    |   |
|                                                                                                    | <u>VAI</u> →                                                                                                    |                      |       |                    |   |
|                                                                                                    |                                                                                                    |                      |       |                    |   |

## INDICE

01 Accesso alla piattaforma

02 Ricerca vaccinando

03 Registra vaccinazione

04 Ricerca vaccinati

05 Importare nuovi vaccinandi

06 Gestione Centro Vaccini

07 Riferimenti utili

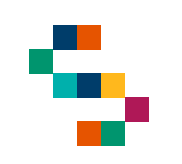

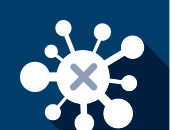

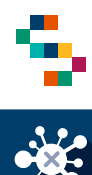

#### Ricerca vaccinando

Per eseguire la **Ricerca di un vaccinando**, tramite la barra blu in alto selezionare RICERCA VACCINANDI (1) e cliccare sulla voce "Ricerca vaccinandi" (2).

Scegliere il tipo di ricerca (3), dall'apposita freccia del menu a tendina e selezionare una tra le due tipologie riportate (4):

- Ricerca per azienda di appartenenza (da utilizzare nel caso di operatore sanitario o ospite/operatore RSA);
- Ricerca per ASL di iscrizione (da utilizzare nel caso di cittadino).

|                                                                                                    | INFONIA<br>PCOVID VACCINAZIONE                                                                                                 |
|----------------------------------------------------------------------------------------------------|----------------------------------------------------------------------------------------------------|
| CARICA ELENCO VACCINANDI 🗸 RICERCA VACCINANDI ^                                                                                      | CARICA ELENCO VACCINANDI ~ RICERCA VACCINANDI ^                                                                                |
| RICERCA<br>Ricerca vaccinandi                                                                                                    | RICERCA<br>Ricerca vaccinandi                                                                                                  |
| RICERCA VACCINANDI                                                                                                    | RICERCA VACCINANDI                                                                                                    |
| indi Ricerca     Tino di Ricerca     \$eleziona tipo ricerca     Ricerca per azienda di appartenenza   Ricerca per ASL di iscrizione | i RICERCA<br>Tino di Ricerca<br>jeleziona tipo ricerca<br>Ricerca per azienda di appartenenza<br>Ricerca per ASL di iscrizione |

eCOV1D

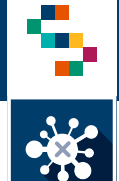

#### Ricerca vaccinando – per azienda di appartenenza

Per ricercare un vaccinando, è sufficiente indicare il Codice Fiscale e cliccare ricerca (1). Alternativamente possono essere compilati dei filtri (Azienda di appartenenza; tipo di presidio; Presidio/Distretto/RSA; Tipo di vaccinando) per filtrare la ricerca.

| •                                 |                                                                                                    |
|-----------------------------------|----------------------------------------------------------------------------------------------------|
| Тіро                              |                                                                                                    |
| Scegli il tipo di presidio        | •                                                                                                    |
|                                   |                                                                                                    |
|                                   |                                                                                                    |
| Cognome                           |                                                                                                    |
| Tipo vaccinando                   |                                                                                                    |
| Scegli la tipologia di vaccinando | -                                                                                                    |
|                                   | Tipo<br>Scegli il tipo di presidio<br>Cognome<br>Tipo vaccinando<br>Scegli la tipologia di vaccinando |

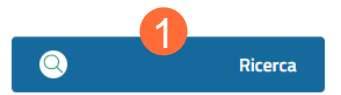

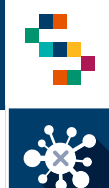

#### Ricerca vaccinando – per ASL di iscrizione

Per ricercare un vaccinando, è sufficiente indicare il Codice Fiscale e cliccare ricerca (1). Alternativamente possono essere compilati dei filtri (ASL di iscrizione; Distretto iscrizione; Tipo di vaccinando) per filtrare la ricerca.

| ipo di Ricerca                  |   |                                   |   |
|---------------------------------|---|-----------------------------------|---|
| Ricerca per ASL di iscrizione   |   | <b>•</b>                          |   |
|                                 |   |                                   |   |
| ISL di iscrizione               |   | Distretto iscrizione              |   |
| Scegli un ASL di iscrizione     | • | Scegli il distretto               | • |
|                                 |   |                                   |   |
| iome                            |   | Lognome                           |   |
|                                 |   |                                   |   |
| odice Fiscale                   |   | Tipo vaccinando                   |   |
|                                 |   | Scegli la tipologia di vaccinando | • |
| itato Richiesta Vaccino         |   |                                   |   |
| Scegli lo stato della richiesta | - |                                   |   |

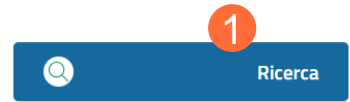

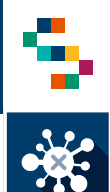

### Aggiornamento dati vaccinando

Per il vaccinando, che ha precedentemente provveduto all'aggiornamento dei dati presso ufficio Anagrafe ASL, è possibile richiamare i dati anagrafici aggiornati in piattaforma vaccini.

Occorre procedere come segue:

- Cercare il vaccinando attraverso la funzionalità di "Ricerca vaccinando";
- Dal menù "Azioni" selezionare "Dettaglio vaccinando" (1);
- Dalla pagina di Dettaglio cliccare su "Aggiorna dati anagrafici" (2).

| Asl di<br>scrizione | Distretto<br>di<br>Iscrizione | Codice fiscale    | Nome<br>Cognome | Farmaco           | Stato            | Condizione                  | Azioni    |
|---------------------|-------------------------------|-------------------|-----------------|-------------------|------------------|-----------------------------|-----------|
| 150201              | DS05                          | BGNFNC56M1        | EDANCESCI       | 1                 | Adesione         | Dettaglio<br>Vaccinando     | •=        |
|                     |                               |                   |                 |                   |                  | Modifica Dati<br>Vaccinando | inandi: 1 |
|                     |                               |                   |                 |                   |                  | Vaccinazione<br>Covid19     |           |
|                     |                               |                   |                 |                   |                  | Convocazione                |           |
|                     |                               | ecovid            | <u></u>         | N 🕅               | <b>Secretary</b> | Lista Vaccinazion           |           |
|                     | (j) CREAT                     | O E AGGIORNATO DA |                 |                   |                  |                             |           |
|                     | Creato da                     |                   |                 | Creato II         |                  |                             |           |
|                     | system                        |                   |                 | 13/04/2021 10:16: | 02               |                             |           |
|                     | Aggiornato                    | da                |                 | Aggiornato II     |                  |                             |           |
|                     | BGNFNC                        |                   |                 | 13/04/2021 10:26: | 51               |                             |           |

# INDICE

01 Accesso alla piattaforma

02 Ricerca vaccinando

03 Registra vaccinazione

04 Ricerca vaccinato

05 Importare nuovi vaccinandi

06 Gestione Centro Vaccini

07 Riferimenti utili

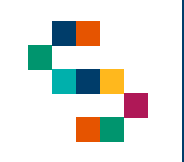

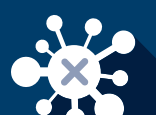

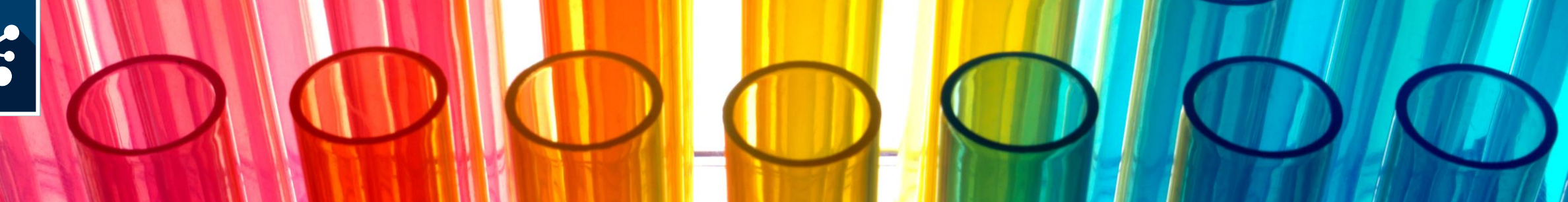

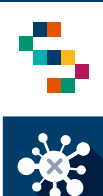

#### Fase di accettazione

- Al termine della ricerca del vaccinando, appare la lista vaccinandi (1), ove occorre cliccare su Azioni (2) e, dunque, su Vaccinazione Covid19 (3).\*
- Appare la schermata di Accettazione (4), precompilata con i dati anagrafici del vaccinando.
- Se è già stata eseguita la fase di accettazione, lo stato del vaccinando sarà "Accettazione" (5) ed è possibile procedere con la registrazione dei dati di somministrazione.

| () LISTA VAC      | CINANDI                    |                |         |        |             |        |
|-------------------|----------------------------|----------------|---------|--------|-------------|--------|
| Asi di Iscrizione | Distretto di<br>Iscrizione | Codice fiscale | Cognome | Nome   | Stato       | Azioni |
| 150204            | DS27 -<br>Distretto DS27   | BRN            |         | ANDREA | Accettazion | •=     |

\* NOTA: I vaccini possono essere registrati solo sui vaccinandi presenti in piattaforma, per verificare se un vaccinando è già presente in piattaforma fare riferimento alla sezione di ricerca vaccinandi precedente.

| Isl di Iscrizione | Distretto di<br>Iscrizione   | Codice fiscale     | Cognome             | Nome                    | Azioni |
|-------------------|------------------------------|--------------------|---------------------|-------------------------|--------|
| 150204            | DS27 - Distretto<br>DS27     |                    |                     | Dettaglio               |        |
| 150204            | DS31 - Distretto<br>DS31     |                    |                     | Vaccinazione<br>Covid19 | •=     |
| (j) ACCE          | TTAZIONE 4                   |                    |                     |                         | •=     |
|                   | DATI VACCINANDO              |                    |                     |                         |        |
| Co                | dice Fiscale                 |                    |                     |                         |        |
| N                 | ome                          | Cognome            |                     |                         |        |
|                   |                              |                    |                     |                         |        |
| N                 | umero di Cellulare *         | Mail *<br>MAIL_VAC | CINANDO@GMAIL.COM   |                         |        |
| Fa                | armaco *<br>cegli un farmaco | Acquisita A        | utocertificazione * |                         |        |

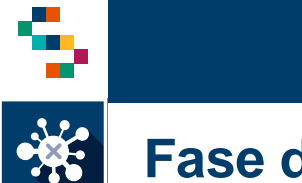

#### Fase di accettazione (1/2)

Inserire i dati relativi al vaccinando:

- "Numero di cellulare";
- ''Mail";
- "Farmaco" che verrà somministrato (1) tramite l'apposito menù a tendina;
- Selezionare la spunta relativa all'eventuale acquisizione della documentazione relativa all'Autocertificazione effettuata dal Vaccinando al momento dell'adesione.

Cliccando sul bottone "Scarica Consenso" (2), è possibile scaricare il documento in formato pdf contenente il <u>modulo di consenso specifico</u> <u>per il farmaco selezionato e la scheda anamnestica precompilati con i</u> <u>dati anagrafici del vaccinando</u>. Tali documenti dovranno essere compilati, firmati e ricaricati nell'apposita sezione (vedi pagina 14 punto 4)

#### Note:

- Il luogo di Somministrazione è precompilato con il "Centro vaccino" selezionato dall'utente in fase di accesso (Pagina 5)
- Le aziende devono conservare; obbligatoriamente le schede anamnestiche e i consensi acquisiti ed effettuare l'upload (anche a posteriori) sulla piattaforma.

| DATIVACCINANDO              |   |                                |
|-----------------------------|---|--------------------------------|
| Codice Fiscale              |   |                                |
| Nome                        |   | Cognome                        |
|                             |   |                                |
| Numero di Cellulare *       |   | Mail *                         |
| Farmaco *                   |   | Acquisita Autocostificazione * |
| Scegli un farmaco           | 1 |                                |
|                             |   | Scarica Consor                 |
| j dati da inserire          |   |                                |
| Luogo di Somministrazione * |   | Data di Somministrazione *     |
| OSPEDALE SAN GIULIANO       | - | 03/01/2021 ~                   |

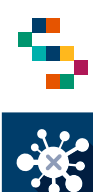

#### Fase di accettazione (2/2)

Per completare la fase di accettazione è necessario cliccare su:

- "Salva e Continua" (1) per procedere contestualmente alla registrazione della vaccinazione;
- "Salva" (2) per concludere la fase di accettazione e registrare in un secondo momento la vaccinazione (lo stato del vaccinando diventerà "Accettazione"). In ogni caso, sarà necessario recuperare il soggetto per registrare i dati di somministrazione quando effettuata.

#### Note:

- Il luogo di Somministrazione è precompilato con il "Centro vaccino" selezionato dall'utente in fase di accesso (Pagina 5)
- Le aziende devono conservare; obbligatoriamente le schede anamnestiche e i consensi acquisiti ed effettuare l'upload (anche a posteriori) sulla piattaforma.

| j) dati vaccinando          |   |                            |                  |   |
|-----------------------------|---|----------------------------|------------------|---|
| Codice Fiscale              |   |                            |                  |   |
|                             |   |                            |                  |   |
| Nome                        |   | Cognome                    |                  |   |
|                             |   |                            |                  |   |
| Numero di Cellulare *       |   | Mail *                     |                  |   |
|                             |   | MAIL_VACCINAND             | O@GMAIL.COM      | _ |
| Farmaco *                   |   | Acquisita Autocertific     | azione *         |   |
| Scegli un farmaco           | • |                            |                  |   |
|                             |   |                            |                  | _ |
|                             |   |                            | Scarica Consenso |   |
| j) DATI DA INSERIRE         |   |                            |                  |   |
| Luogo di Somministrazione * |   | Data di Somministrazione * |                  |   |
| OSPEDALE SAN GIULIANO       | - | 03/01/2021                 | -                |   |

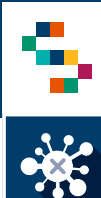

#### Fase di accettazione - Annullamento

È possibile annullare l'accettazione a partire dalla lista dei vaccinandi, cliccando su "Azioni" (1) e, dunque, su "Annulla Accettazione" (2).

A conferma dell'annullamento, comparirà il messaggio "Accettazione annullata con successo" (3).

In seguito all'annullamento, lo stato del vaccinando verrà ripristinato allo stato precedente.

| Azienda di<br>appartenenza | Presidio /<br>Distretto<br>/ RSA | Codice fiscale | Cognome | Nome       | Farmaco   | Stato                      | Azioni |
|----------------------------|----------------------------------|----------------|---------|------------|-----------|----------------------------|--------|
| 150205                     | 15018900                         |                | )       | ANNA MARIA | Vaccino C | Dettaglio                  |        |
| 150205                     | 15005800                         |                | Į.      | SAVERIO    | Vaccino C | Vaccinando<br>Vaccinazione | •≡     |
| 150205                     | 15019100                         |                |         | CLORINDA   | Vaccino C | Covid19                    | €      |
| 150205                     | 15005800                         |                |         | GESSICA    | Vaccino C | Annulla                    | •≡     |
| 150205                     | 15005800                         |                |         | ANTONIO    | Vaccino C | Accettazione               | •≡     |
| 150205                     |                                  | ווסבמ          |         |            | Vaccino C | Accettazione               | 4=     |

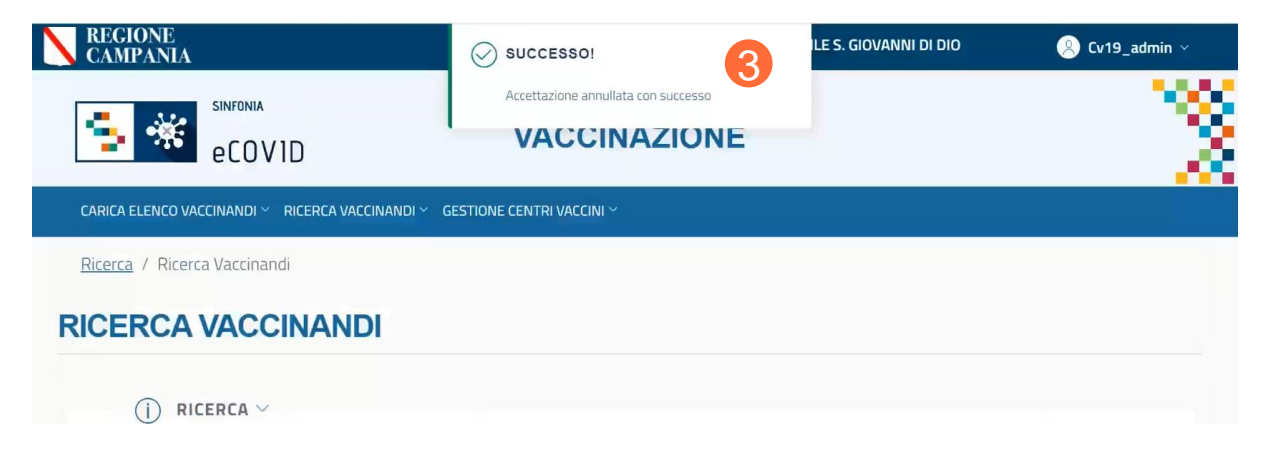

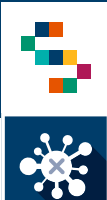

#### Registrazione somministrazione

Per registrare una vaccinazione è necessario che il soggetto sia stato già Accettato selezionando Vaccinazioni Covid (vedi slide 11), alternativamente la scheda per la registrazione dei dati appare immediatamente se si è selezionato "Salva e Continua" durante l'Accettazione.

I vaccinandi vengono classificati in tre differenti categorie (1):

- Idonei
- Non idonei
- Non idonei temporaneamente
- Rifiutata

selezionabili dalla voce "Idoneità" (1) tramite apposito menù a tendina.

Anche se precedentemente inseriti, è possibile modificare il luogo e la data di somministrazione.

Dall'apposito bottone (2) è possibile prendere visione dei tamponi a cui il soggetto è stato sottoposto.

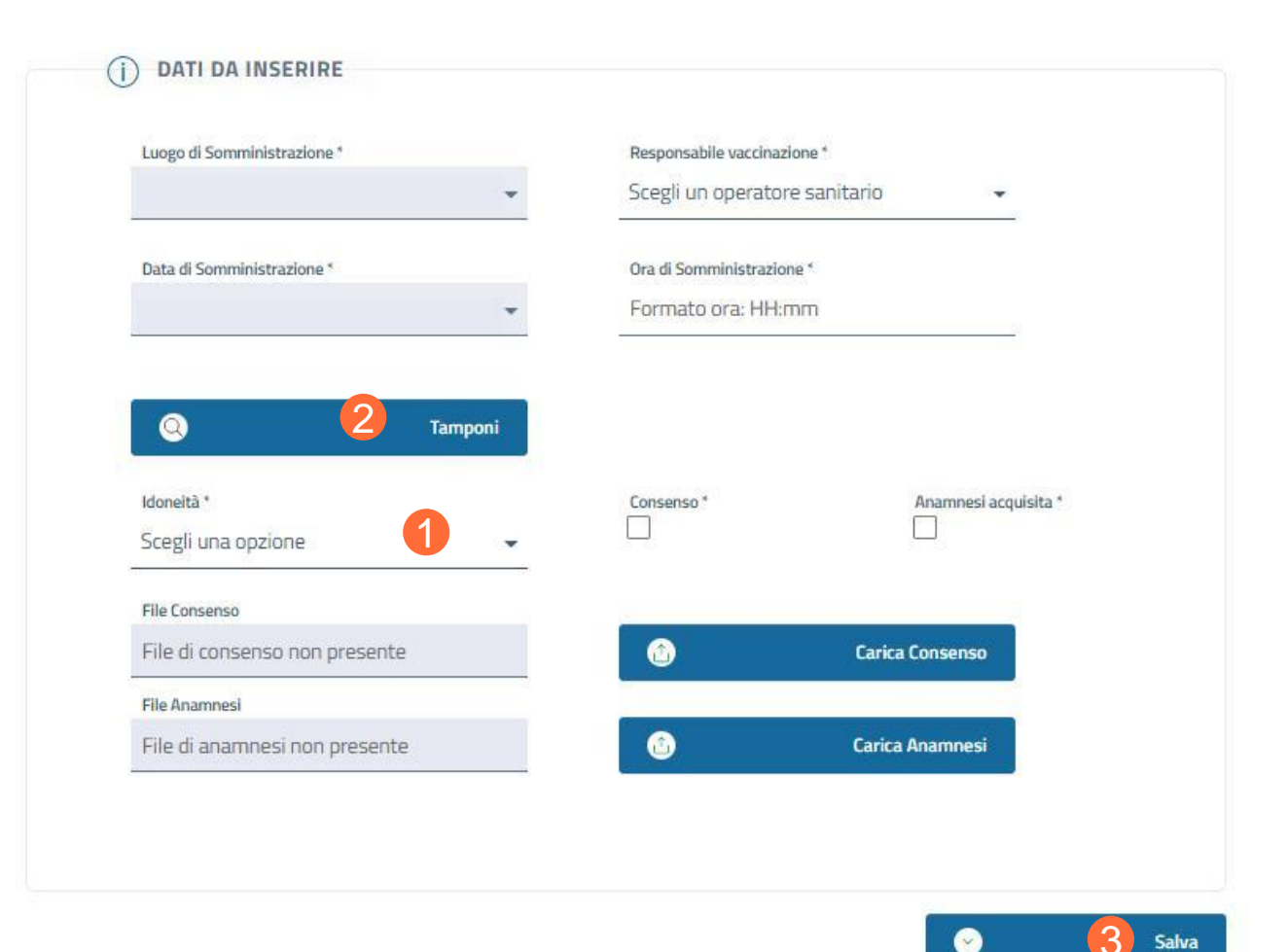

NB: Al termine della registrazione della vaccinazione (vedi sezioni seguenti), cliccare su "Salva" (3) per registrare la vaccinazione. Sarà possibile scaricare e stampare la ricevuta

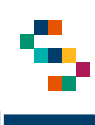

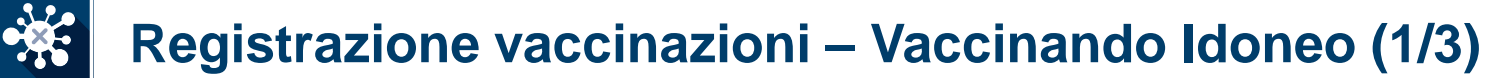

Nel caso del vaccinando idoneo occorre compilare obbligatoriamente i campi relativi a:

- Responsabile della vaccinazione;
- Ora di Somministrazione;
- Indicare se si tratta di un soggetto in gravidanza (3);
- Categoria Rischio (4) selezionando tra le voci presenti nel menu a tendina;
- Condizione Rischio (5) selezionando tra le voci presenti nel menu a tendina;

Nota\*: Selezionato il 'Luogo di somministrazione"(1), il 'Responsabile vaccinazione' (2) dovrà essere selezionato dalla lista dei responsabili associati di default a quel Luogo di somministrazione.

Il campo "Categoria Rischio" e "Condizione Rischio" sono precompilati, ma è possibile modificarli selezionando tra le voci presenti nel menu a tendina.

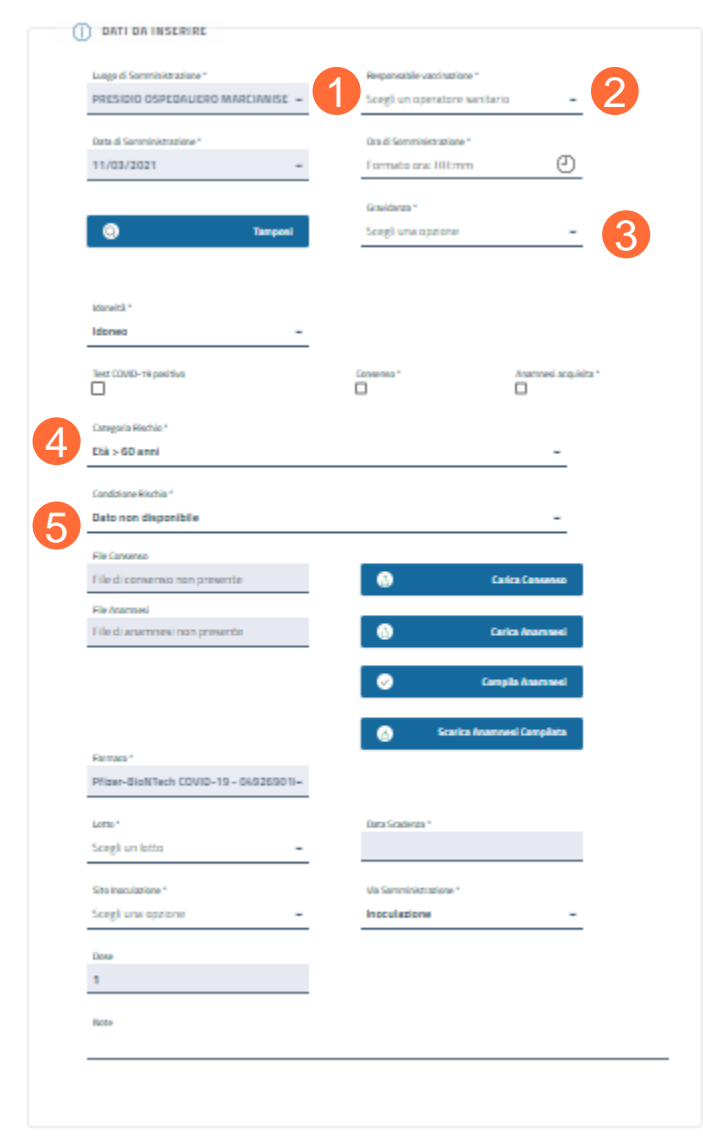

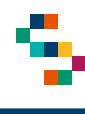

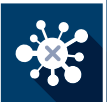

#### **Registrazione vaccinazioni – Vaccinando Idoneo (2/3)**

Occorre inoltre compilare obbligatoriamente i campi relativi a:

- Registrare l'acquisizione del consenso e della scheda anamnestica
- Lotto (selezionabile dal menù a tendina)
- Data Scadenza
- Sito Inoculazione
- Via di Somministrazione
- Upload del modulo di consenso e della scheda anamnestica (6).
- Cliccare su "Salva" per completare la registrazione (7)

#### NB:

- Le aziende devono conservare obbligatoriamente le schede anamnestiche e i consensi acquisiti ed effettuare l'upload (anche a posteriori) sulla piattaforma.
- In caso di problemi relativi alla registrazione della vaccinazione, verificare che il calendario del centro vaccinale sia stato correttamente pianificato in corrispondenza sia della I sia della II somministrazione.

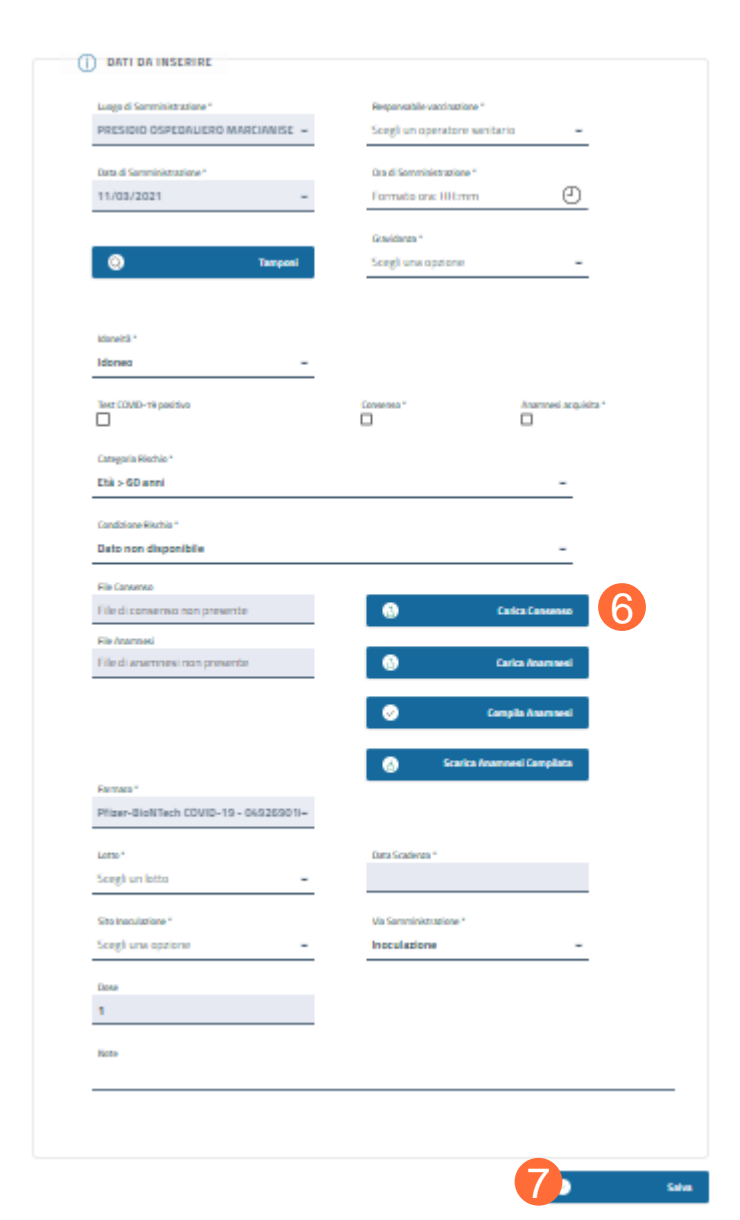

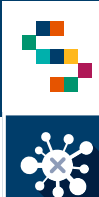

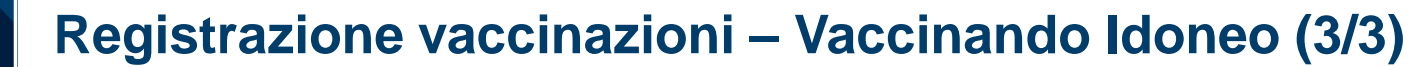

Dalla scheda di registrazione della vaccinazione, l'utente ha la possibilità di compilare la scheda anamnestica in piattaforma, procedendo come segue:

- Cliccare su "Compila Anamnesi"(1);
- Rispondere alle domande del questionario;
- Cliccare su "Salva" (2)

| File di consenso non presente | • | Carica Consenso  |
|-------------------------------|---|------------------|
| Fie Anamoesi                  |   |                  |
| File di anamnesi non presente | 0 | Carica Anamaesi  |
|                               |   |                  |
|                               |   | Compile Assessed |

| -                   | DATI V.        | ACCINANDO           |                       |   |
|---------------------|----------------|---------------------|-----------------------|---|
| Iome e Cognome      | Codice Fiscale |                     | Numero di Cellulare * |   |
| tualmente è malato? |                | Seleziona una rispo | osta                  | - |
| tualmente é malato? |                | Seleziona una rispo | osta                  | - |
| a fabhra?           |                | Risposta *          |                       |   |
| a repute:           |                | Seleziona una rispo | osta                  | - |
|                     |                |                     |                       |   |

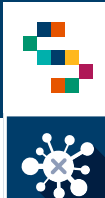

#### Registrazione vaccinazioni – Vaccinando Idoneo Ex Covid19 positivo

Codice Fiscal

ata Richiam Ora Richiamo Prima dos. Pfizer-BioNTech COVID-1 140280010 EJ8797

- Nel caso del vaccinando idoneo ex Covid19 positivo • occorre selezionare, al momento della registrazione della vaccinazione, nel campo "Test" (1) la tipologia di test eseguita ed indicare la data di esecuzione. In seguito occorre registrare tutti i dati relativi alla somministrazione della I dose.
- A questo punto verrà visualizzata la ricevuta di ٠ vaccinazione, priva della pianificazione II dose, non prevista in questo caso (2).
- Ricercando il vaccinato dalla sezione ''Ricerca Vaccinandi", la vaccinazione risulta nello stato "Completata". Ricevuta di Vaccinazione

|                                                 | 0 | DATE DA INCEDIOC                                                                             |                                                  |   |
|-------------------------------------------------|---|----------------------------------------------------------------------------------------------|--------------------------------------------------|---|
|                                                 | 0 | y unit un titlehitet.<br>Lagai tarrinialare'<br>Punto Viconica Pitazzatto Désat <sub>e</sub> | Begenskih vanisalna "<br>Sengli un responsable w |   |
|                                                 |   | Data d'Amministration 1<br>25/05/2021 w                                                      | Guad Reveloptinations'<br>Formato cola HHAmm     |   |
|                                                 |   | 0                                                                                            | Gastiens'<br>Singl una optione w                 |   |
|                                                 |   | idanet w                                                                                     |                                                  |   |
|                                                 | 1 | Test COMD-18 position                                                                        | Goneren' doarreni ampida "                       |   |
|                                                 |   | Gegetafiurus'<br>Saggetto vulnerable per patologia                                           | -                                                |   |
|                                                 |   | Conducerent Finalisa "<br>Danto nan-dingamibile                                              | -                                                |   |
|                                                 |   | Na Canana<br>Rie di consenso non presente                                                    | Carlas Carasana                                  |   |
| e Download                                      |   | Rie & anarmesi ron presente                                                                  | Carlas Second                                    |   |
| Ricourds Varcinaziono anti-SARS, CoV.2/COVID-19 |   |                                                                                              | Complet Starward     Starba Starward Complete    |   |
| PRESIDIO OSPEDALIERO MARCIANSE                  |   | Remain"<br>COMRNIETY (BioAlfach/PRost) w                                                     |                                                  |   |
| c<br>a                                          |   | talar"<br>Sorgi un lotto er                                                                  | Sala-Inariman'                                   |   |
| Deta di Nascita: 22/10/1937                     |   | Biotemiaiee"<br>Sorgi un sito incluizione 🚽                                                  | Vallerministative"<br>inocalizione w             |   |
| WWW-<br>Ben/Teon COVID-19<br>50015              |   | 0no<br>1                                                                                     |                                                  |   |
| 97<br>K0021<br>XMENA                            |   | No.                                                                                          |                                                  |   |
| F4LDELLA<br>Ne: 1103.0021<br>e: 17.00           |   |                                                                                              |                                                  |   |
| -                                               |   |                                                                                              | • •                                              | - |

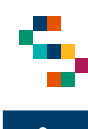

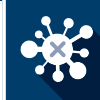

### **Registrazione vaccinazioni – Vaccinando Non Idoneo**

Nel caso del vaccinando non idoneo occorre compilare soltanto il campo obbligatorio "Note" (1) e cliccare su "Salva" (2).

| Lucas di Comministrazione i       | Beene see bits us of |                      |  |
|-----------------------------------|----------------------|----------------------|--|
|                                   | Responsable vaco     | toro conitorio       |  |
| PRESIDIO OSPEDALIERO MARCIANISE 👻 | Scegii un opera      | tore sanitario 👻     |  |
| Data di Somministrazione *        | Ora di Somministra   | azione *             |  |
| 23/02/2021 ~                      | Formato ora: H       | H:mm                 |  |
|                                   | Gravidanza *         |                      |  |
| Tamponi                           | Scegli una opzi      | one 👻                |  |
|                                   |                      |                      |  |
| Idoneită *                        | Consenso *           | Anamnesi acquisita * |  |
| Non idoneo 👻                      |                      |                      |  |
| File Consenso                     |                      |                      |  |
| File di consenso non presente     | ٩                    | Carica Consenso      |  |
| File Anamnesi                     |                      |                      |  |
| File di anamnesi non presente     | ٢                    | Carica Anamnesi      |  |
|                                   | •                    | Compila Anamnesi     |  |
|                                   |                      |                      |  |
| Note *                            |                      |                      |  |
|                                   |                      |                      |  |
|                                   |                      |                      |  |
|                                   |                      |                      |  |

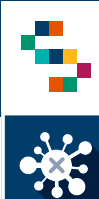

#### **Registrazione vaccinazioni – Vaccinando Non Idoneo Temporaneamente**

Nel caso del vaccinando non idoneo temporaneamente è fondamentale indicare la "Data di termine di non idoneità" (1) e cliccare su "Salva" (2).

| Luogo di Somministrazione *       | Responsabile vaccinazione * |                      |
|-----------------------------------|-----------------------------|----------------------|
| PRESIDIO OSPEDALIERO MARCIANISE 👻 | Scegli un operatore san     | tario 👻              |
| Data di Somministrazione *        | Ora di Somministrazione *   |                      |
| 23/02/2021 👻                      | Formato ora: HH:mm          | 0                    |
|                                   | Gravidanza *                |                      |
| Q Tamponi                         | Scegli una opzione          | -                    |
|                                   |                             |                      |
|                                   | C                           | Annual section 1     |
| Non idoneo temporaneamente 👻      |                             | Anamnesi acquisica * |
|                                   |                             |                      |
| File Consenso                     |                             | Carica Concern       |
|                                   |                             | Carrie Consenso      |
| File di anamnesi non presente     | ٩                           | Carica Anamnesi      |
|                                   |                             |                      |
|                                   | ÷                           | Compila Anamnesi     |
| Data Termine non Idoneită *       |                             |                      |
| Formato data: gg/mm/aaaa 📋        |                             |                      |
| Note*                             |                             |                      |
|                                   |                             |                      |
|                                   |                             |                      |

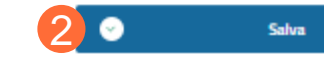

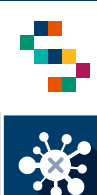

#### Registrazione vaccinazioni – Modifica data di termine non idoneità (1/2)

Nel caso di vaccinazione registrata come **''Sospesa per non idoneità**'' (1) è possibile modificare la data di termine della non idoneità.

Cliccare su "Azioni" (2) e dunque sulla voce "Lista Vaccinazioni" dall'apposito menù a tendina (3).

| appartenenza | RSA      | Codice fiscale | Cognome       | Nome     | Farmaco   | Stato                           | Azioni |
|--------------|----------|----------------|---------------|----------|-----------|---------------------------------|--------|
| 150205       | 150205   | BZANBL         | AZIA          | ANNIBALE | Vaccino C | Sospesa<br>per non<br>idoneita' |        |
| 150205       | 15005800 | BBTNR          | <b>\BBATE</b> | NORMA    | Vaccino C | Sospesa<br>per non<br>idoneita' | €      |
| 150205       | 15005700 | NSTMF          | STASIO        | MARCO    | Vaccino C | Sospesa<br>per non<br>idoneita' | ۱      |

| apparte | nenza RSA    | Codice fiscale | Cognome | Nome     | Farmaco    | Stato                   | Azioni |
|---------|--------------|----------------|---------|----------|------------|-------------------------|--------|
|         |              |                |         |          |            | Sospesa                 |        |
| 1502    | 205 150205   | BZANBL74       | ZIA     | ANNIBALE | Vaccino C. | Dettaglio<br>Vaccinando | •= 2   |
| 1502    | 205 15005800 | BBTNR          | BATE    | NORMA    | Vaccino C. | Vaccinazione<br>Covid19 | •≡     |
|         |              |                |         |          |            | Lista Vaccinazioni      | 3      |
| 1502    | 15005700     | NSTMR          | TASIO   | MARCO    | Vaccino C  | per non<br>idoneita'    | •≡     |

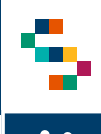

#### Registrazione vaccinazioni – Modifica data di termine non idoneità (2/2)

() LISTA VACCINI

Dalla schermata "Lista vaccini" (1), cliccare su "Azioni" (2) e successivamente su "Modifica Termine" (3) dall'apposito menù a tendina.

Dalla scheda "Modifica data termine" (4) è necessario compilare i campi:

- "Inserisci la nuova data Termine non idoneità" (5);
- "Inserisci la nuova Nota non idoneità" (6).

Infine, cliccare su "Conferma" (7) ed attendere il messaggio di avvenuto aggiornamento (8)

SUCCESSO!

I dati sono stati aggiornati

8

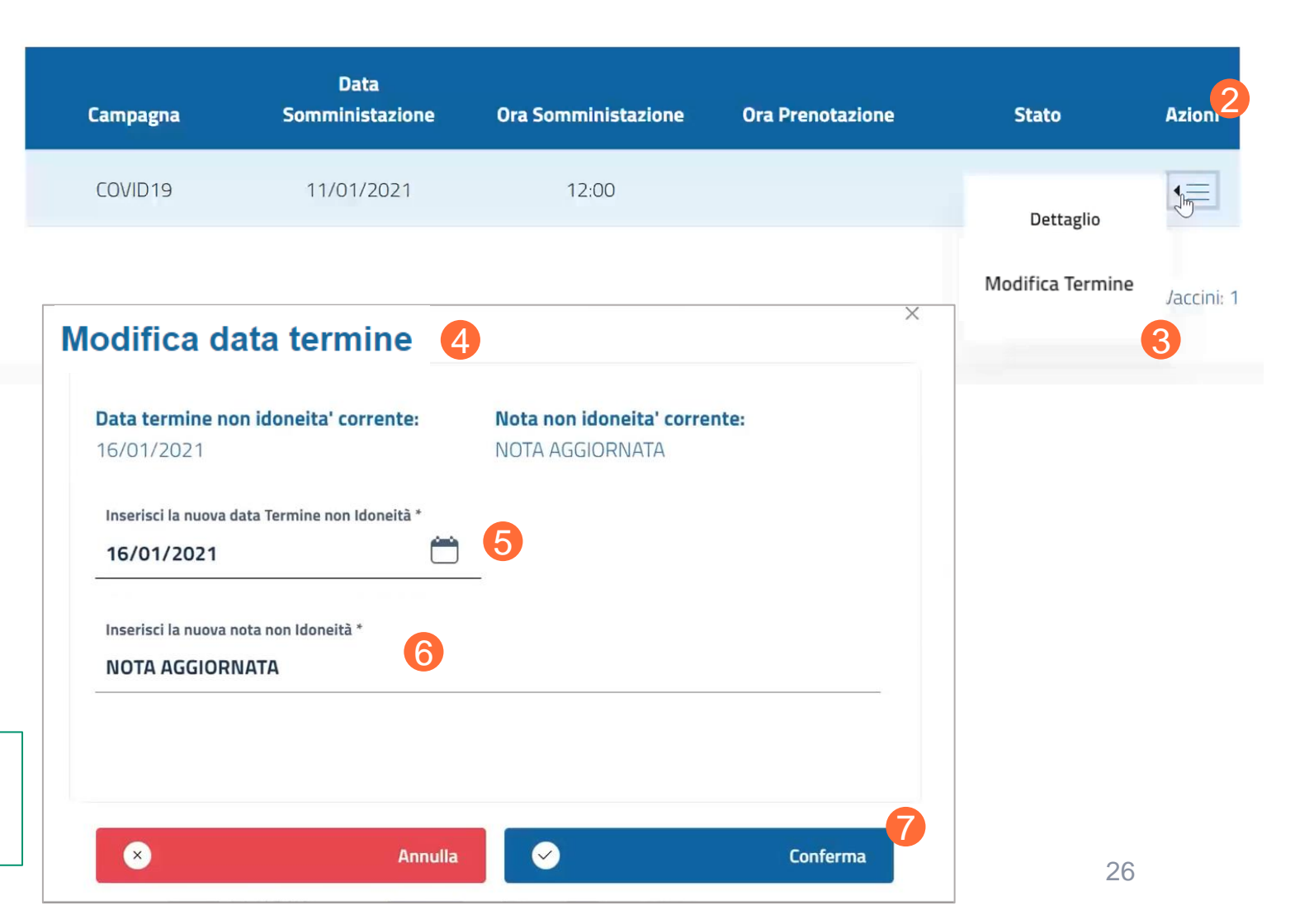

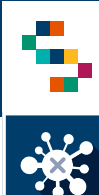

#### **Registrazione vaccinazioni – Vaccinazione Rifiutata**

Nel caso del vaccinando che rifiuti la somministrazione della vaccinazione, occorre selezionare la voce "Rifiutata" (1) nel campo "Idoneità".

Occorre inoltre compilare i seguenti campi:

- Responsabile della vaccinazione\*;
- Ora di Somministrazione;
- Indicare se si tratta di un soggetto in gravidanza;
- Registrare l'acquisizione del consenso e della scheda anamnestica
- Upload del modulo di consenso e della scheda anamnestica;
- Compilare il campo "Note" indicando le motivazioni del rifiuto (4);
- Cliccare su "Salva" per completare la registrazione (5)

Nota\*: Selezionato il ''Luogo di somministrazione"(2), il ''Responsabile vaccinazione'' (3) dovrà essere selezionato dalla lista dei responsabili associati di default a quel Luogo di somministrazione.

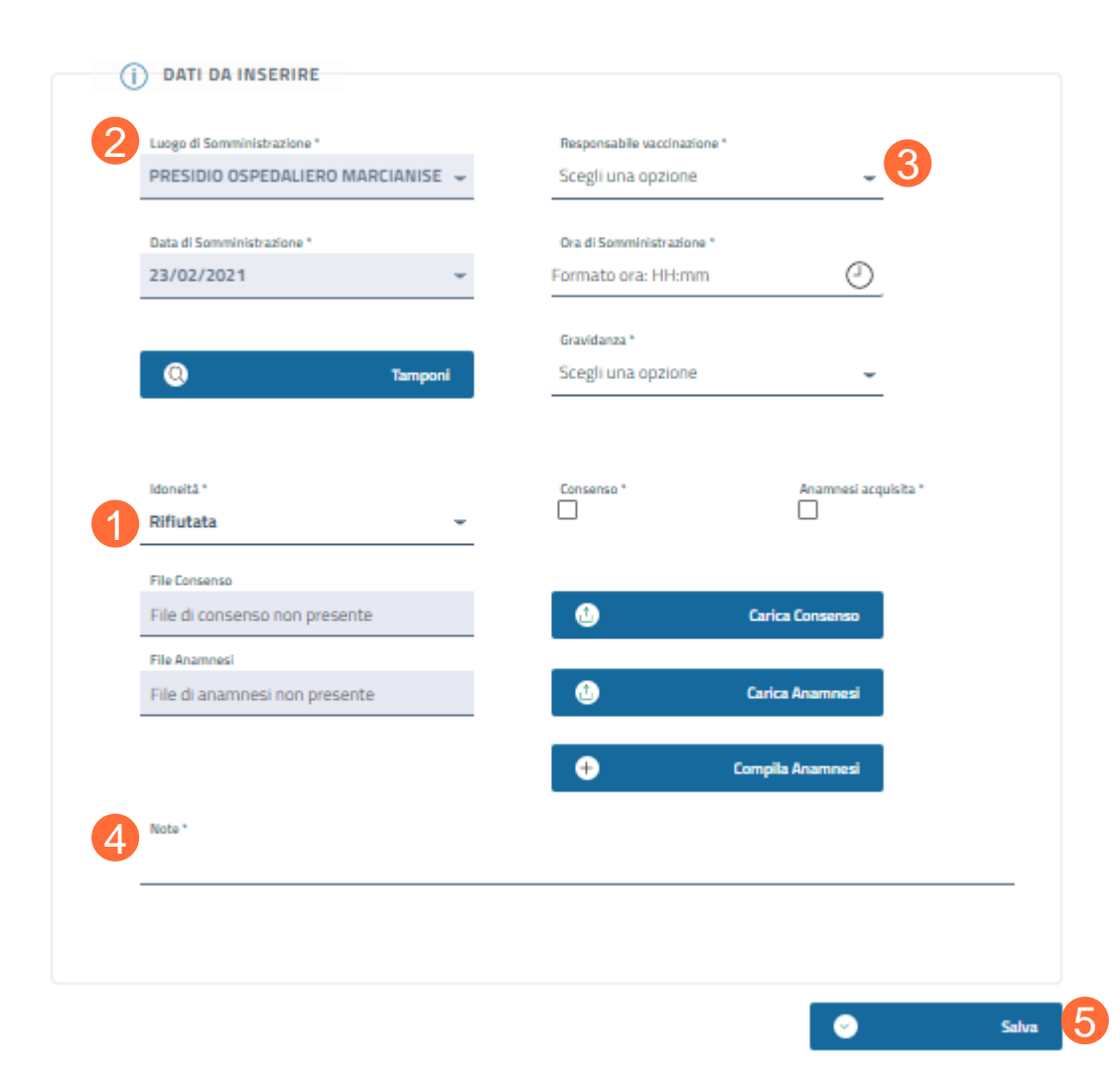

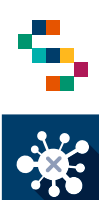

#### Registrazione vaccinazioni

Quando il farmaco disponibile è diverso da quello per cui si è convocato

Nel caso in cui il farmaco disponibile per la sessione di vaccinazione sia diverso da quello indicato al momento della convocazione I dose, è necessario procedere come segue:

- Ricercare il vaccinando tramite la funzionalità "Ricerca vaccinando";
- Dal menù azioni selezionare "Lista vaccinazioni"(1);
- In corrispondenza della pianificazione della I dose, dal menù azioni selezionare ''Cancella Vaccinazione'' (2);
- Procedere alla registrazione della vaccinazione con il farmaco disponibile.

| Asl di<br>Iscrizione | di<br>Iscrizione | Codice fiscale | Nome Cognome | Farmaco    | Stato       | Condizione                                                             | Azioni  |
|----------------------|------------------|----------------|--------------|------------|-------------|------------------------------------------------------------------------|---------|
| 150203               | DS13             |                | CATERINA     | Pfizer-Bio | Convocazion | Dettaglio<br>Vaccinando<br>Modifica Dati<br>Vaccinando<br>Vaccinazione | inandi: |

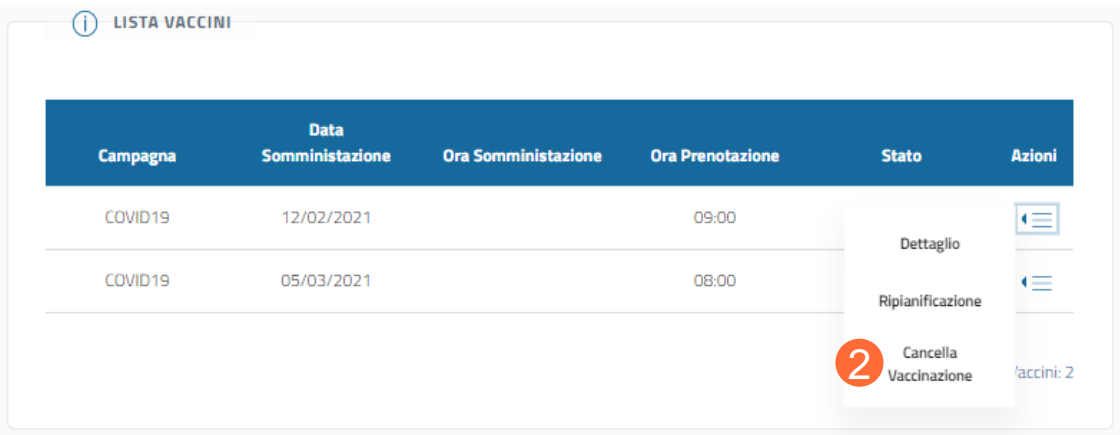

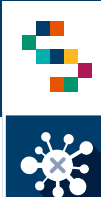

#### **Registrazione vaccinazioni – Seconda dose**

Il vaccinando che ha già ricevuto la prima dose del vaccino ed è in attesa di ricevere la seconda dose, è nello stato "In corso". (1)

Per procedere alla registrazione della somministrazione della seconda dose, la procedura rimane la stessa effettuata per la registrazione della prima dose. (Pagine da 13 a 18)

NB: Il campo relativo al farmaco da somministrare risulterà precompilato concordemente con la prima somministrazione. (2)

| Azienda di<br>appartenenza | Presidio<br>/<br>Distretto<br>/ RSA | Codice fiscale | Cognome | Nome | Farmaco    | Stato    | Azion      |
|----------------------------|-------------------------------------|----------------|---------|------|------------|----------|------------|
| 150207                     | 150207                              |                |         |      | Pfizer-Bio | In corso | <b>•</b> ≡ |
| Codice Fiscale             |                                     |                | Cognome |      |            |          |            |
| Numero di Cellulare        |                                     |                | Mail *  |      |            |          |            |
| Farmaco *                  |                                     | 2              |         |      |            |          |            |

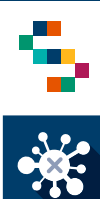

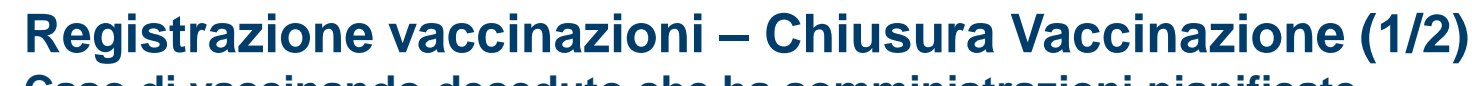

### Caso di vaccinando deceduto che ha somministrazioni pianificate

Nel caso del vaccinando che ha delle vaccinazioni pianificate, ma risulta essere deceduto, è possibile procedere alla chiusura della vaccinazione come segue:

- Ricercare il vaccinando tramite la funzionalità  $\cap$ "Ricerca vaccinando";
- Dal menù azioni selezionare "Lista vaccinazioni": Ο
- corrispondenza somministrazione della In 0 pianificata (I/II dose), dal menù azioni selezionare "Chiudi Vaccinazione" (1);
- Selezionare nel campo "Motivo Chiusura" la voce Ο "Deceduto" (2);
- Compilare il campo "Note" (3); Ο
- Cliccare su "Chiudi Vaccinazione" (4). Ο

DOSSIER VACCINALE

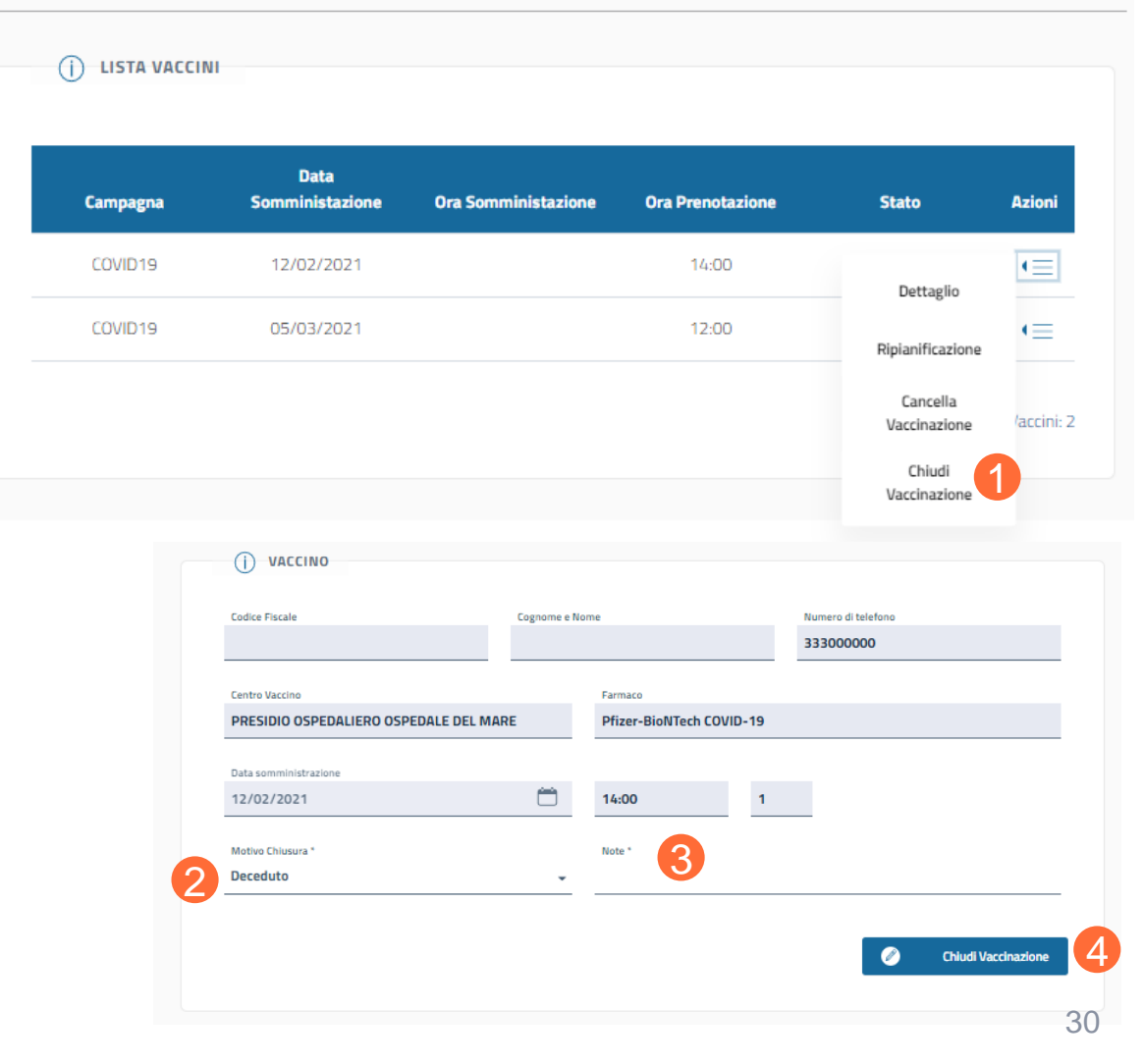

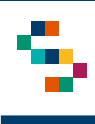

• X

#### Registrazione vaccinazioni – Chiusura Vaccinazione (2/2) Caso di vaccinando covid positivo dopo la somministrazione I dose

Nel caso del vaccinando che dopo la somministrazione della I dose è risultato positivo al covid, è possibile procedere alla chiusura della vaccinazione come segue:

- Ricercare il vaccinando tramite la funzionalità "Ricerca vaccinando";
- Dal menù azioni selezionare "Lista vaccinazioni";
- In corrispondenza della pianificazione della II dose, dal menù azioni selezionare "Chiudi Vaccinazione" (1);
- Selezionare nel campo "Motivo Chiusura" la voce "Positivo Covid19" (2);
- Compilare il campo "Note" (3);
- Cliccare su "Chiudi Vaccinazione" (4).

|                                                                                                    | i lista vacci                           | NI                                            |                                               |                    |                 |                  |          |
|----------------------------------------------------------------------------------------------------|-----------------------------------------|-----------------------------------------------|-----------------------------------------------|--------------------|-----------------|------------------|----------|
|                                                                                                    | Campagna                                | Data<br>Somministazione                       | e Ora Somminis                                | stazione Ol        | ra Prenotazione | Stato            | Azioni   |
|                                                                                                    | COVID19                                 | 02/03/2021                                    | 19:31                                         |                    |                 | Eseguita         | •=       |
|                                                                                                    | COVID19                                 | 31/03/2021                                    |                                               |                    | 11:00           | Dettaglio        | E        |
|                                                                                                    |                                         |                                               |                                               |                    |                 | Ripianificazione | /accini: |
|                                                                                                    |                                         |                                               |                                               |                    |                 | 61.1             |          |
|                                                                                                    | CINAZIONE                               |                                               |                                               |                    |                 | Vaccinazione     | U        |
| JDI VAC                                                                                                    |                                         | Cognome e Nome                                |                                               | Numero di telefono |                 | Vaccinazione     |          |
| JDI VACCIN<br>Odice Fiscale<br>I<br>Centro Vaccino<br>PRESIDIO OSI                                         |                                         | Cognome e Nome                                |                                               | Numero di telefono |                 | Vaccinazione     | U        |
| JDI VACCIN<br>UACCIN<br>Codice Fiscale<br>Centro Vaccino<br>PRESIDIO OSI<br>Data somministra<br>31/03/2021 | CINAZIONE<br>10<br>PEDALIERO MARCIANISE | Cogname e Nome<br>Farmaco<br>Ora Pre<br>11:00 | o<br>Di-LTC-L COLUD CO<br>notazione Dose<br>2 | Numero di telefono |                 | Vaccinazione     | U        |

rca Vaccinandi / Lista Dossier Vaccinali

### INDICE

01 Accesso alla piattaforma

02 Ricerca vaccinando

03 Registra vaccinazione

04 Ricerca vaccinato

05 Importare nuovi vaccinandi

06 Gestione Centro Vaccini

07 Riferimenti utili

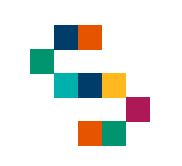

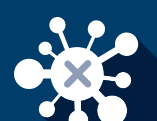

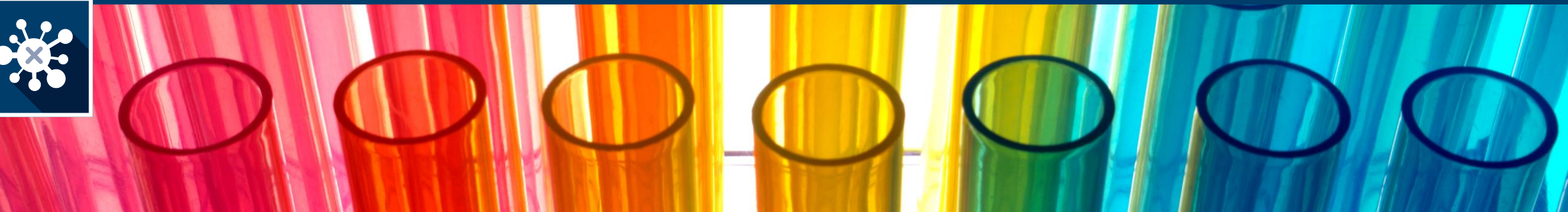

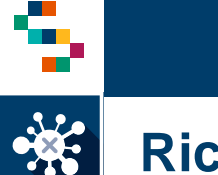

#### **Ricerca vaccinato**

Per eseguire la **Ricerca di un vaccinato**, tramite la barra blu in alto, selezionare RICERCA VACCINANDI (1) e cliccare sulla voce "Ricerca vaccinandi" (2).

Scegliere il tipo di ricerca (3) dall'apposita freccia del menu a tendina e selezionare una tra le due tipologie riportate (4):

- Ricerca per azienda di appartenenza (da utilizzare nel caso di operatore sanitario o ospite/operatore RSA);
- Ricerca per ASL di iscrizione (da utilizzare nel caso di cittadino).

| REGIONE<br>CAMPANIA |                                                   |              |
|---------------------|---------------------------------------------------|--------------|
| eCOV1D              | 1                                                 | VACCINAZIONE |
|                     | Carica Elenco Vaccinandi 🗸 🛛 Ricerca Vaccinandi 🥎 |              |
|                     | RICERCA<br>Ricerca vaccinandi                     |              |

| (j) RICERCA                                                          |
|----------------------------------------------------------------------|
| Seleziona tipo ricerca                                               |
| Ricerca per azienda di appartenenza<br>Ricerca per ASL di iscrizione |
|                                                                      |

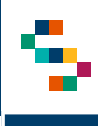

### Ricerca vaccinato – per azienda di appartenenza

Per ricercare un vaccinato, è sufficiente indicare il Codice Fiscale (1) e cliccare Ricerca (2).

Alternativamente è possibile indicare **l'Azienda di appartenenza** (3) e selezionare nel campo "Stato Richiesta Vaccino" la voce "In corso"\* (4). Cliccando su Ricerca (2) si aprirà la schermata "Lista vaccinandi" contenente tutti i soggetti appartenenti all'azienda selezionata a cui è stata somministrata la prima dose di vaccino.

| D RICERCA ^                     |                     |                                   |         |
|---------------------------------|---------------------|-----------------------------------|---------|
|                                 |                     |                                   |         |
| Tipo di Ricerca                 |                     |                                   |         |
| Ricerca per azienda o           | di appartenenza     | •                                 |         |
|                                 |                     |                                   |         |
| Azionda di appartenenza         |                     | Tino                              |         |
|                                 |                     | Scogli il tino di presidio        | _       |
| Scegi i azienda di appartenenza |                     |                                   |         |
| Presidio / Distretto / RSA      |                     |                                   |         |
| Scegli il Presidio / Dis        | stretto / RSA 🗸     |                                   |         |
|                                 |                     |                                   |         |
| Nome                            |                     | Cognome                           |         |
|                                 |                     |                                   |         |
|                                 |                     | Tino unorinando                   |         |
|                                 |                     | Scogli la tipologia di vaccinando | _       |
|                                 |                     |                                   | •<br>   |
| Stato Richiesta Vaccino         |                     |                                   |         |
| Scegli una opzione              | Stato richiesta 🔹 👻 |                                   |         |
|                                 | 4                   |                                   |         |
|                                 |                     |                                   |         |
|                                 | Adesione            |                                   | Ricerca |
|                                 | In corso            |                                   |         |
|                                 | Completata          |                                   |         |
|                                 | Cancellata          |                                   |         |
|                                 | Adesione in corso   |                                   |         |
|                                 | Accettazione        |                                   |         |

\*Nota: lo stato ''In corso" è attribuito ai soggetti già vaccinati che hanno ricevuto esclusivamente la prima dose e sono in attesa di quella di richiamo.

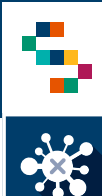

#### Ricerca vaccinato – per ASL di iscrizione

Per ricercare un vaccinato, è sufficiente indicare il Codice Fiscale (1) e cliccare Ricerca (2).

Alternativamente è possibile indicare **l'ASL di iscrizione** (3) e selezionare nel campo "Stato Richiesta Vaccino" la voce "In corso"\* (4). Cliccando su Ricerca (2) si aprirà la schermata "Lista vaccinandi" contenente tutti i soggetti afferenti all'azienda selezionata a cui è stata somministrata la prima dose di vaccino.

| ( |                                 |                   |   |                                   |   |         |  |
|---|---------------------------------|-------------------|---|-----------------------------------|---|---------|--|
|   | Tino di Ricerca                 |                   |   |                                   |   |         |  |
|   | Ricerca per ASI di iscrizione   |                   |   | _                                 |   |         |  |
|   |                                 |                   |   | • •                               |   |         |  |
|   |                                 |                   |   |                                   |   |         |  |
|   | ASL di iscrizione               |                   |   | Distretto iscrizione              |   |         |  |
|   | Scegli un ASL di iscrizione     |                   | • | Scegli il distretto               | • |         |  |
|   |                                 |                   |   |                                   |   |         |  |
|   | Nome                            |                   |   | Cognome                           |   |         |  |
|   |                                 |                   |   |                                   |   |         |  |
|   |                                 |                   |   |                                   |   |         |  |
|   | Codice Fiscale                  |                   |   | Tipo vaccinando                   |   |         |  |
|   |                                 |                   |   | Scegli la tipologia di vaccinando | • |         |  |
|   |                                 |                   |   |                                   |   |         |  |
|   | Stato Richiesta Vaccino         |                   |   |                                   |   |         |  |
|   | Scegli lo stato della richiesta | Annulla           | • |                                   |   |         |  |
|   |                                 | Adesione          | _ |                                   |   |         |  |
|   |                                 | In corso          |   |                                   |   | 2       |  |
|   |                                 | Completata        |   |                                   | Q | Ricerca |  |
|   |                                 | Cancellata        |   |                                   |   |         |  |
|   |                                 | Adesione in corso |   |                                   |   |         |  |
|   |                                 | Accettazione      |   |                                   |   |         |  |

\*Nota: lo stato ''In corso" è attribuito ai soggetti già vaccinati che hanno ricevuto esclusivamente la prima dose e sono in attesa di quella di richiamo.

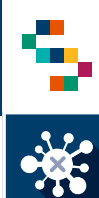

A partire dalla **Lista Vaccinandi**, accanto ad ogni soggetto si possono selezionare tre azioni dal menù a tendina (1):

- Dettaglio Vaccinando scheda anagrafica del vaccinando
- Vaccinazione Covid 19 scheda di registrazione della vaccinazione
- Lista Vaccinazioni Dossier Vaccinale

#### (j) LISTA VACCINANDI

| Azienda di<br>appartenenza | Presidio /<br>Distretto / RSA                      | Codice fiscale | Cognome | Nome     | Stato                 | Azioni |
|----------------------------|----------------------------------------------------|----------------|---------|----------|-----------------------|--------|
| 150204                     | 150204 - ASL<br>Napoli 1 Centro                    |                |         |          | In<br>corso           | €      |
| 150204                     | 15008100 -<br>CASA DI CURA<br>CLINIC CENTER<br>SpA |                |         | D<br>Va  | ettaglio<br>ccinando  | 1      |
| 150204                     | 150204 - ASL<br>Napoli 1 Centro                    |                |         | Vac<br>C | cinazione<br>ovid19   | €      |
| 150204                     | 150204 - ASL<br>Napoli 1 Centro                    |                |         | Lista    | /accinazioni<br>corso | €      |
| 150204                     | 15019600 -<br>FONDAZIONE<br>EVANGELICA<br>BETANIA  |                |         |          | In<br>corso           | ∢≡     |
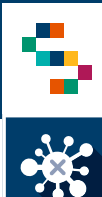

### Ricerca vaccinato – Dossier Vaccinale

Per visualizzare il **Dossier Vaccinale** di un soggetto, cliccare su "Lista Vaccinazioni" (1). Si aprirà la scheda relativa al soggetto, in cui è possibile visualizzare la lista delle vaccinazioni che riporteranno i seguenti stati:

- Pianificata vaccinazione di richiamo con indicazione della data pianificata, modificabile in un secondo momento. (Pagina 31)
- Eseguita prima somministrazione con indicazione della data in cui è stata effettuata. <u>È possibile effettuare il</u> download della ricevuta della vaccinazione (2) dal menù a tendina.

(j) LISTA VACCINANDI

| Azienda di<br>appartenenza | Presidio /<br>Distretto / RSA                      | Codice fiscale | Cognome   | Nome   | e Stato                 |  |
|----------------------------|----------------------------------------------------|----------------|-----------|--------|-------------------------|--|
| 150204                     | 150204 - ASL<br>Napoli 1 Centro                    |                |           |        | In<br>corso             |  |
| 150204                     | 15008100 -<br>CASA DI CURA<br>CLINIC CENTER<br>SpA |                |           |        | Dettaglio<br>Vaccinando |  |
| 150204                     | 150204 - ASL<br>Napoli 1 Centro                    |                |           |        | Vaccinazione<br>Covid19 |  |
| SIER VACCIN                | IALE                                               |                |           |        |                         |  |
| Campagna                   | Data Somministazione                               | e Stato        |           | Azioni |                         |  |
| COVID19                    | 15/01/2021                                         | Pianificata    | 1         | €      |                         |  |
| COVID19                    | 27/12/2020                                         | Eseguita       | Dettaglio |        |                         |  |
|                            |                                                    |                |           |        |                         |  |

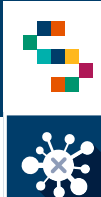

### Ricerca vaccinato – Download della ricevuta a seguito della vaccinazione

A partire dal Dossier Vaccinale, è possibile effettuare il **download della ricevuta di vaccinazione** di un soggetto (1), esclusivamente per le vaccinazioni nello stato "Eseguita".

REGIONE CAMPANIA

Nome:

Cognome:

Data di Nascita:

Codice Fiscale:

Data Richiamo:

Data Somministrazione: Ora Somministrazione:

|          |                  |                               | DOS                      | SIER VACCINAL    | E                    |             |                 |
|----------|------------------|-------------------------------|--------------------------|------------------|----------------------|-------------|-----------------|
| sib<br>a | ile<br>di        |                               |                          | () LISTA VACCINI |                      |             |                 |
| ·•• ('   | 1),              |                               |                          | Campagna         | Data Somministazione | Stato       | Azioni          |
| sta      | ato              |                               |                          | COVID19          | 15/01/2021           | Pianificata | (=              |
|          |                  |                               |                          | COVID19          | 27/12/2020           | Eseguita    | Dettaglio       |
|          |                  |                               |                          |                  |                      | Дом         | Inload Ricevuta |
| Rice     | evuta Vaccinazio | ne anti-SARS-(                | CoV-2/COV                | ID-19            |                      |             | -               |
|          |                  |                               |                          |                  |                      |             |                 |
|          | A.O. SANT'ANNA   | E SAN SEBASTIANO              | CASERIA                  |                  |                      |             |                 |
|          |                  |                               |                          |                  |                      |             |                 |
|          |                  | Farmaco:                      | Vaccino COV<br>049269018 | ID-19 mRNA       |                      |             |                 |
|          |                  | Lotto:                        | EJ6796                   |                  |                      |             |                 |
|          |                  | Responsabile<br>vaccinazione: |                          |                  |                      |             |                 |
| e        | 27/12/2020       |                               |                          |                  |                      |             |                 |
|          | 12:12            |                               |                          |                  |                      |             |                 |
|          | 15/01/2021       |                               |                          |                  |                      |             |                 |

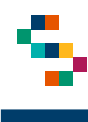

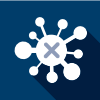

### Ricerca vaccinato – Ripianificazione della data della seconda dose

DOSSIER VACCINALE

Per ripianificare la data della seconda dose, a partire dal **Dossier Vaccinale** di un soggetto, cliccare su "Ripianificazione" (1) in corrispondenza della vaccinazione con stato "Pianificata".

Si aprirà la scheda "Ripianificazione vaccino" (2) in cui è possibile visualizzare le informazioni relative al vaccinando e inserire la nuova data di somministrazione (3).

Per salvare la modifica effettuata, cliccare su "Ripianificazione data somministrazione". (4)

|                                                                                             | Campagna                                                       | Data<br>Somministazione | Ora Sommi      | nistazione                                        | Ora Prenotazion             | 2   | Stato             | Azioni |  |
|---------------------------------------------------------------------------------------------|----------------------------------------------------------------|-------------------------|----------------|---------------------------------------------------|-----------------------------|-----|-------------------|--------|--|
|                                                                                             | COVID19                                                        | 27/12/2020              | 10:4           | 40                                                |                             |     | Eseguita          | •=     |  |
|                                                                                             | COVID19                                                        | 15/01/2021              |                |                                                   |                             |     | Dettaglio         | •=     |  |
|                                                                                             |                                                                |                         |                |                                                   |                             |     | Ripianificazion   |        |  |
|                                                                                             |                                                                |                         |                |                                                   |                             |     | Cancella          |        |  |
|                                                                                             |                                                                |                         |                |                                                   |                             |     | vaccindzione      |        |  |
| NIFIC                                                                                       |                                                                | VACCINO                 | 2              |                                                   |                             |     |                   |        |  |
|                                                                                             |                                                                |                         |                |                                                   |                             |     |                   |        |  |
|                                                                                             |                                                                |                         |                |                                                   |                             |     |                   |        |  |
| i) vacci                                                                                    | INO                                                            |                         |                |                                                   |                             |     |                   |        |  |
| j vacci                                                                                     | INO                                                            |                         |                |                                                   |                             |     |                   |        |  |
| j VACCI                                                                                     | INO                                                            |                         | Cognome e Nome |                                                   |                             | N   | umero di telefono |        |  |
| j VACCI                                                                                     | INO                                                            |                         | Cognome e Nome |                                                   |                             | N   | umero di telefono |        |  |
| j VACCI<br>odice Fiscale                                                                    | INO                                                            |                         | Cognome e Nome | Farmaco                                           |                             | N   | umero di telefono |        |  |
| j VACCI<br>odice Fiscale<br>entro Vaccino                                                   | INO                                                            |                         | Cognome e Nome | Farmaco<br><b>Pfizer-BioN'</b>                    | Tech COVID-19               | N   | umero di telefono |        |  |
| j VACCI<br>odice Fiscale<br>entro Vaccino                                                   | INO                                                            |                         | Cognome e Nome | Farmaco<br>Pfizer-BioN                            | Tech COVID-19               | N   | umero di telefono |        |  |
| VACCI  odice Fiscale  entro Vaccino  ata somministri  (04/1004)                             | INO                                                            |                         | Cognome e Nome | Farmaco<br><b>Pfizer-BioN</b><br>Ora Vaccinazion  | Fech COVID-19               | N   | umero di telefono |        |  |
| VACCI     iodice Fiscale     entro Vaccino     tata somministi     5/01/2021                | INO<br>trazione                                                |                         | Cognome e Nome | Farmaco<br>Pfizer-BioN<br>Ora Vaccinazion         | Tech COVID-19<br>e Do<br>2  | N:  | umero di telefono |        |  |
| VACCI odice Fiscale entro Vaccino tata somministo (5/01/2021)                               | INO<br>trazione                                                |                         | Cognome e Nome | Farmaco<br>P <b>fizer-BioN</b><br>Ora Vaccinazion | Tech COVID-19<br>e Do<br>2  | se  | umero di telefono |        |  |
| VACCI odice Fiscale entro Vaccino ata somministu 5/01/2021 sserisci la nuov                 | INO<br>trazione<br>1                                           | razione                 | Cognome e Nome | Farmaco<br><b>Pfizer-BioN</b><br>Ora Vaccinazion  | Fech COVID-19<br>re Do<br>2 | se  | umero di telefono |        |  |
| VACCI  odice Fiscale  entro Vaccino  ata somministr 5/01/2021  iserisci la nuov ormato data | INO<br>trazione<br>1<br>24 data di somministi<br>25 gg/mm/aaaa | razione                 | Cognome e Nome | Farmaco<br><b>Pfizer-BioN</b><br>Ora Vaccinazion  | Tech COVID-19<br>ie Do<br>2 | N . | umero di telefono |        |  |

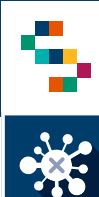

### Ricerca vaccinato – Upload delle schede di consenso e anamnestica

Per le vaccinazioni con stato "Eseguita", a partire dal Dossier vaccinale e cliccando sulla voce Dettaglio (1), è possibile effettuare l'upload delle schede di consenso e anamnestica, cliccando risettivamente su Invia Consenso e Invia Anamnesi (2) e selezionando dal proprio pc il documento.

Cliccare su 'Aggiorna'' (3) per caricare la documentazione desiderata.

|                               | Campagna               | Data Somministazione        | Stato                |                   | Azioni                  |  |
|-------------------------------|------------------------|-----------------------------|----------------------|-------------------|-------------------------|--|
|                               | COVID19                | 15/01/2021                  | Pianificata          |                   | €                       |  |
|                               | COVID19                | 27/12/2020                  | Eseguita             | Dettaglio         | ·=                      |  |
| DATI VACCINAZIONE             |                        |                             |                      | Download Ricevuta | umero totali Vaccini: 2 |  |
| Luogo di Somministrazione *   | •                      | Responsabile vaccinazione * | •                    |                   |                         |  |
| Data di Somm                  | •                      | Ora di Somministrazione *   |                      |                   |                         |  |
| Idoneità *                    |                        | ۵                           | Visualizza Consenso  |                   |                         |  |
| File Consenso                 |                        | Consenso *                  | Anamnesi acquisita * |                   |                         |  |
| File di consenso non presente |                        | ٩                           | Invia Consenso       |                   |                         |  |
| File Anamnesi                 |                        |                             |                      |                   |                         |  |
| File di anamnesi non presente |                        | ٩                           | Invia Anamnesi 🥑     |                   |                         |  |
| Farmaco *                     |                        | Sito Inoculazione *         |                      | Via Somm          | ninistrazione *         |  |
| Vaccino COVID-19 mRNA BNT     | 162b2 (Co <del>v</del> | Deltoide sinistro           | *                    | .4                |                         |  |
| Lotto *                       |                        | Dose                        |                      | Note              |                         |  |
|                               |                        |                             |                      |                   |                         |  |

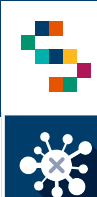

### Ricerca vaccinato – Download delle schede di consenso e anamnestica

Per le vaccinazioni con stato "Eseguita", a partire dal Dossier vaccinale e cliccando sulla voce Dettaglio (1), è possibile effettuare il download delle schede di consenso e anamnestica, cliccando risettivamente su Scarica Consenso e Scarica Anamnesi (2).

| DOSS                          | IER VACCINA              | LE                          |                      |                   |                          |
|-------------------------------|--------------------------|-----------------------------|----------------------|-------------------|--------------------------|
|                               | j) lista vaccini         |                             |                      |                   |                          |
|                               | Campagna                 | Data Somministazione        | Stato                |                   | Azioni                   |
|                               | COVID19                  | 15/01/2021                  | Pianificata          |                   | €                        |
|                               | COVID19                  | 27/12/2020                  | Eseguita             | Dettaglio         | (E                       |
| ) DATI VACCINAZIONE           |                          |                             |                      | Download Ricevuta | i mero totali Vaccini: 2 |
| Luogo di Somministrazione *   |                          | Responsabile vaccinazione * | *                    |                   |                          |
| Data di Somministrazione *    | -                        | Ora di Somministrazione *   |                      |                   |                          |
| Idoneită *                    | -                        | Consenso *                  | Anamnesi acquisita * |                   |                          |
| File Consenso                 |                          | -                           |                      |                   |                          |
| Consenso.pdf                  |                          | 🕑 Sca                       | rica Consenso        |                   |                          |
| File Anamnesi<br>Consenso.pdf |                          | 🕑 Sca                       | rica Anamnesi 🛛 💋    |                   |                          |
| Farmaco *                     |                          | Sito Inoculazione *         |                      | Via Somminist     | razione *                |
| Vaccino COVID-19 mRNA BN      | IT162b2 (Co <del>v</del> | Deltoide sinistro           | -                    | Inoculazion       | e                        |
| Lotto *                       |                          | Dose                        | No                   | te                |                          |
| EJ6796                        | -                        | 1                           |                      |                   |                          |

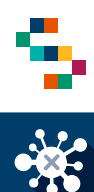

## Ricerca vaccinato – Diario (1/2)

- Per accedere al **Diario** di un centro vaccinale, tramite la barra blu in alto, selezionare "Diario"(1) e cliccare sulla voce "Gestione Diario Centro Vaccini" (2).
- Selezionando una data (3), indicando eventuali ulteriori criteri di selezione (Stato vaccinazione, Codice fiscale vaccinando, Fascia oraria, Tipo ricerca deambulante) e cliccando su "Cerca" (4), è possibile visualizzare un elenco di vaccinazioni pianificate rispondenti ai criteri di ricerca impostati (5).
- Cliccando su "Scarica excel" (6) è possibile estrarre un file contenente l'elenco di vaccinazioni visualizzate.

|                                         | VACCINAZ                                            |                         |                                |                          |                             |                                  |               |
|-----------------------------------------|-----------------------------------------------------|-------------------------|--------------------------------|--------------------------|-----------------------------|----------------------------------|---------------|
| LENCO VACCINANDI 🐐 RICERCA VACCINANDI 🗧 |                                                     | ni ∼ Canali Comunici    | AZIONE ~                       |                          |                             |                                  |               |
| ESTIONE DIARIO                          | Genstesne Diario Centro Vacces                      | / Dueto                 |                                |                          |                             |                                  |               |
|                                         | () - RICEREA<br>Genos lacina<br>PRESIDIO OSPEDALIER | O MADDALONI             |                                |                          |                             |                                  |               |
|                                         | 3<br>11/02/2021                                     | •                       | Stato<br>Planificata           |                          |                             |                                  |               |
|                                         | Codice Flocale                                      |                         | Recisional da<br>Seleziona una | Fascia<br>fanci- Selez   | Oraria A<br>iona una fasci- |                                  |               |
|                                         | Tutti                                               | -                       |                                |                          |                             |                                  |               |
|                                         | I) LISTA VACCINI                                    |                         |                                |                          |                             | Ű                                | 4             |
|                                         | Copierza<br>210                                     | Numero Uncinatio<br>240 | ni Prosanti III.               | lumero Retóduo Var<br>30 | rinationi                   |                                  |               |
|                                         |                                                     | Nome                    |                                |                          | Om                          | ©<br>***                         | Scarica Eacol |
|                                         | Codice Flacale                                      | Cognome<br>ASSUNTA DI   | Parmaco Sto<br>Pfuor- Pl       | ato Dose<br>A 1          | pren Co                     | ndizione Telefono<br>NADIAALI'A. | Asioni        |
|                                         | DGLG                                                | GUSEPPINA               | Pfizer- pi<br>B                | A 1                      | 09.00                       | NADIA.ALFA.                      | · •           |

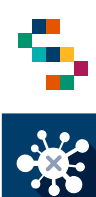

## Ricerca vaccinato – Diario (2/2)

- In corrispondenza di ciascun vaccinando, attraverso la voce "Azioni" è possibile:
  - Ripianificare le singole occorrenze (1);
  - Registrare la singola vaccinazione (2);
  - Accedere alla lista vaccinazioni (3).

| 210            | Numero Vaccinazioni 240 | Prese        | Numero Residu<br>- 30 | io Vaccinazio. |             |            |                         |              |
|----------------|-------------------------|--------------|-----------------------|----------------|-------------|------------|-------------------------|--------------|
|                |                         |              |                       |                |             |            | 8                       | Scarica Exce |
| Codice Fiscale | Nome<br>Cognome         | Farmaco      | Stato                 | Dose           | Ora<br>pren | Condizione | Mail e<br>Telefono      | Azion        |
|                | ASSUNTA DI              | Pfizer-<br>B | PIA                   | 1              | 09:00       |            | Ripianificazion         | ne ()        |
| D/F            | GIUSEPPINA              | Pfizer-      | PIA                   | 1              | 09:00       |            | Vaccinazione<br>Covid19 | 2 -=         |
| 041-           |                         | <b>D</b>     |                       |                |             |            |                         |              |

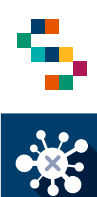

### **Ricerca vaccinato – Diario** Ripianificazione puntuale delle vaccinazioni

- In corrispondenza del vaccinando su cui si intende agire, selezionando dal menu "Azioni" la voce "Ripianificazione" (1), è possibile procedere alla ripianificazione della somministrazione, indicando:
  - L'ente di appartenenza (2) ed il presidio di somministrazione (3) in cui si intende ripianificare;
  - La nuova ora e la nuova data di somministrazione (4);
  - Il farmaco (5);
- Cliccare su "Ripianifica vaccino" (6).

| 210                                           | 240                     | accinazioni                  | Prese                             | Numero Resido    | uo Vaccinazio |             |            | 6 Sca                   | ica Exco |
|-----------------------------------------------|-------------------------|------------------------------|-----------------------------------|------------------|---------------|-------------|------------|-------------------------|----------|
| Codice Fiscale                                | Noi<br>Cogn             | me<br>ome                    | Farmaco                           | Stato            | Dose          | Ora<br>pren | Condizione | Mail e<br>Telefono      | Azio     |
|                                               | ASSUN                   | ITA DI                       | Pfizer-<br>B                      | PIA              | 1             | 09:00       |            | Ripianificazione        | 0        |
| ANIFICAZIONE VACCIN                           | 10                      |                              |                                   |                  |               |             | _          | Vaccinazione<br>Covid19 | ۰        |
| () VACCINO<br>Codice Fiscale<br>CMI           | Cognome e No<br>CAMPOLA | me                           |                                   | Numero di telefi | ono           |             |            | Lista Vaccinazioni      | •=       |
| Centro Vaccino PRESIDIO OSPEDALIERO MADDALONI |                         | Farmaco<br>Pfizer-Biol       | ITech COVID-19                    |                  |               |             |            |                         |          |
| Data somministrazione<br>12/02/2021           | Ö                       | Ora Prenotazi<br>09:00       | one Dos<br>1                      | ٥                |               |             |            |                         |          |
| <sub>Ente</sub> *<br>ASL Caserta              | •                       | Luogo di Some<br>PRESIDIO (  | ninistrazione *<br>DSPEDALIERO MA | DDALONI          | 3 -           |             |            |                         |          |
| Inserisci la nuova data di somministrazione * | 4                       | Ora Prenotazi<br>Seleziona u | one*<br>n'ora ₩                   |                  |               |             |            |                         |          |
| Pormaco data. BErmito adad                    |                         |                              |                                   |                  |               |             |            |                         |          |

Note: Nel caso in cui la modifica viene effettuata sulla data pianificata per la somministrazione della I dose, la data pianificata per la somministrazione della II dose viene aggiornata in automatico.

# INDICE

01 Accesso alla piattaforma

02 Ricerca vaccinando

03 Registra vaccinazione

04 Ricerca vaccinato

05 Importare nuovi vaccinandi

06 Gestione Centro Vaccini

07 Riferimenti utili

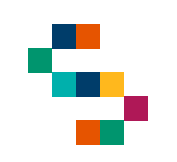

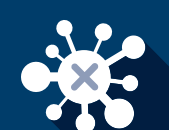

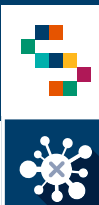

## Import Vaccinandi

Tramite Home page, cliccando su Import vaccinandi (1) si ha la possibilità di selezionare tra le differenti opzioni (2):

- 1. Carica elenco vaccinandi;
- 2. Registrazione vaccinando

| REGIONE<br>CAMPANIA |                            |                                                 |  |
|---------------------|----------------------------|-------------------------------------------------|--|
| eCOVID              |                            | VACCINAZIONE                                    |  |
|                     | CARICA FILE<br>Carica file | REGISTRAZIONE VACCINANDO<br>Registra Vaccinando |  |
|                     |                            | ecovid 🐼 💽 🗱 🛲                                  |  |

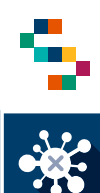

## Import Vaccinandi – da file Excel

Selezionando carica da file (1) si aprirà la schermata "Carica file" (2).

Nella schermata cliccando su "Carica" (3) sarà possibile selezionare dal proprio PC il file che si intende caricare.

Una volta caricato il nome del file comparirà sul lato sinistro della pagina, sotto la scritta "Nome file".

In caso di errore nella selezione del file, è possibile eliminarlo dalla sezione cliccando su "Elimina".

Cliccando su "Avvia Inserimento" (4) si avvia il caricamento del file sulla piattaforma.

Nella finestra "Lista richieste" (5) è possibile visualizzare tutte le informazioni relative al file caricato.

NB: Il file caricato deve essere coerente con il Template '' eCOVID Vaccini - Tracciati record per caricamento vaccinandi – v8.0 '' allegato alla presente documentazione

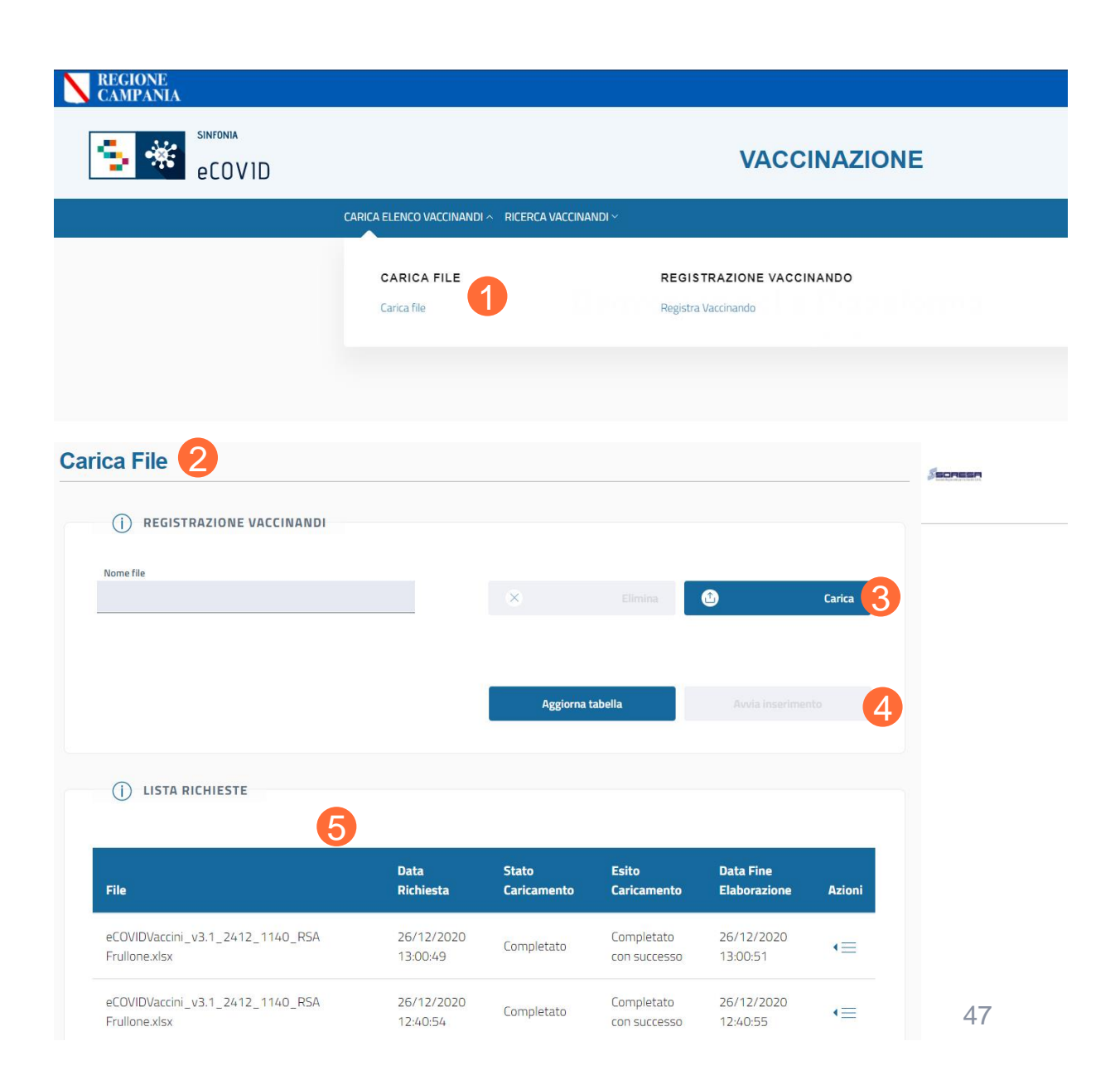

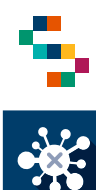

### Import Vaccinandi – da file Excel

- Per monitorare lo stato di avanzamento ed il corretto caricamento delle informazioni contenute del file, occorre monitorare lo "Stato caricamento" ed "Esito caricamento" (6) aggiornando la finestra cliccando su "Aggiorna tabella" (7) finché lo stato caricamento risulterà "Completato" ed Esito caricamento "Completato con successo".
- Sotto la voce "Azioni" (8) è possibile selezionare la freccetta (9) che consentirà di:
  - scaricare il file di origine cliccando su "scarica input";
  - analizzare tutti i caricamenti effettuati con successo cliccando su ''scarica output completati''
  - analizzare tutti i caricamenti scartati, quindi non caricati in piattaforma, cliccando su "scarica output scartati".

| 3/12/2020                |                                    |                                                          | Liaborazione                                                           | Azioni                                                                                   |
|--------------------------|------------------------------------|----------------------------------------------------------|------------------------------------------------------------------------|------------------------------------------------------------------------------------------|
| 1:50:52                  | Completato                         | Completato con<br>successo                               | 23/12/2020<br>22:42:59                                                 | €                                                                                        |
| !3/12/2020<br>!0:53:35   | In attesa di file                  | Richiesto                                                |                                                                        | €                                                                                        |
|                          |                                    |                                                          |                                                                        |                                                                                          |
|                          |                                    |                                                          |                                                                        |                                                                                          |
| ta Richiesta             | Stato<br>Caricamento               | Esito<br>Caricamento                                     | Data Fine<br>Elaborazione                                              | Azioni                                                                                   |
| ta Richiesta<br>'12/2020 | Stato<br>Caricamento<br>Completato | Esito<br>Caricamento<br>Completato con                   | Data Fine<br>Flaborazione<br>Scarica Input                             | Azioni                                                                                   |
|                          | 23/12/2020<br>20:53:35             | 23/12/2020<br>(20:53:35 In attesa di file<br>Aggiorna ta | 23/12/2020<br>10:53:35 In attesa di file Richiesto<br>Aggiorna tabella | 23/12/2020<br>20:53:35 In attesa di file Richiesto<br>Aggiorna tabella Avvia Inserimento |

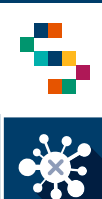

### Registrazione nuovo vaccinando

- Quando attraverso la ricerca non è possibile individuare il beneficiario, lo si può registrare manualmente
- Occorre cliccare su "carica elenco vaccinandi" nella barra in alto (1), e successivamente su "Registra vaccinando" (2) sotto la voce Registrazione Vaccinando
- Si apre quindi la pagina Registrazione Beneficiario in cui devono essere compilati due campi obbligatori (3):
  - "Codice Fiscale" da inserire manualmente
  - "Tipo Operatore" da scegliere nel menù a tendina ("operatore sanitario" o "ospite RSA")

Per continuare con la registrazione, cliccare su "Cerca vaccinando" (4)

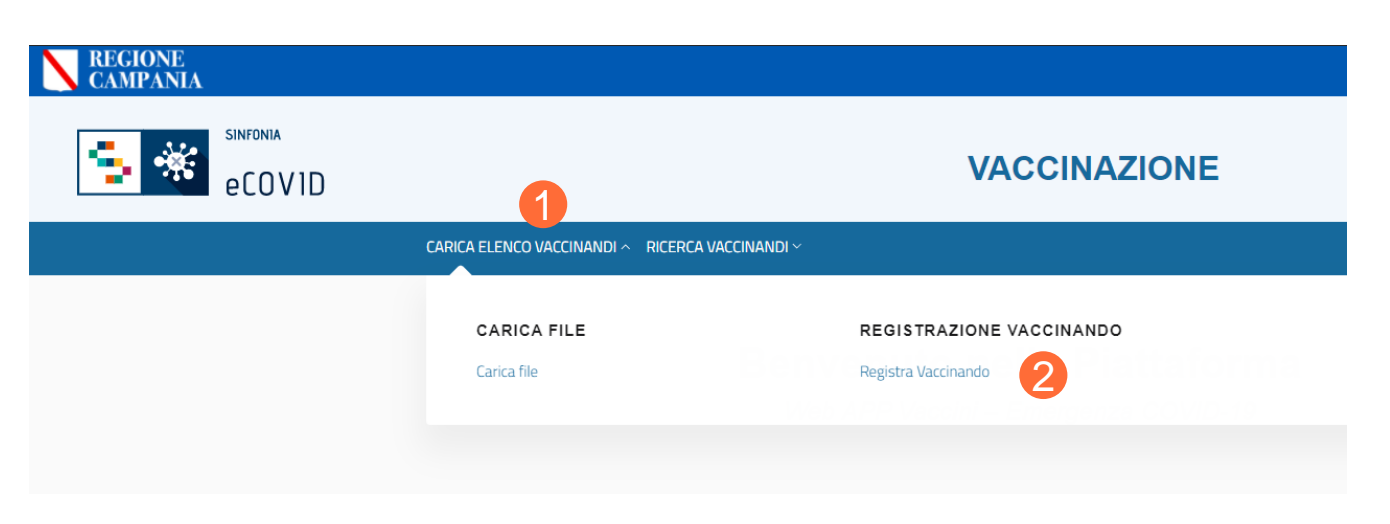

| REGISTRAZIONE    | VACCINANDO |   |                      |                          |          |        |                    |   |
|------------------|------------|---|----------------------|--------------------------|----------|--------|--------------------|---|
| i RICERCA        |            |   |                      |                          |          |        |                    |   |
| Codice Fiscale * |            |   | Tipo Ope<br>Scegli i | eratore *<br>I tipo di o | peratore |        | •                  |   |
|                  |            | 3 |                      |                          |          |        | O Cerca vaccinando | 4 |
|                  |            |   |                      |                          |          |        |                    |   |
|                  | eCOVID     |   |                      | N                        | FESR     | SORESR |                    |   |

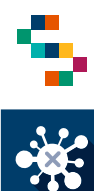

### Registrazione nuovo vaccinando

- La scheda del beneficiario risulta precompilata con l'anagrafica presente in SINFONIA (5)
- Inoltre, la scheda "Dati operatore sanitario", deve essere opportunamente compilata, valorizzando i campi obbligatori (6):
  - Ente di appartenenza
  - Presidio/Distretto
  - Struttura
  - Matricola
  - Tipo soggetto

Per completare la registrazione, cliccare su "Carica Vaccinando" (7)

| (i) RI | EGISTRAZIONE                     |   |                                |  |
|--------|----------------------------------|---|--------------------------------|--|
| Ŭ      |                                  |   |                                |  |
|        |                                  |   |                                |  |
| G      |                                  |   |                                |  |
| ()     | ) DATI ANAGRAFICI 5              |   |                                |  |
|        |                                  |   |                                |  |
|        | Nome                             |   | Cognome                        |  |
|        | GIUSEPPE                         |   |                                |  |
|        |                                  |   |                                |  |
|        | Data di Nascita                  |   |                                |  |
|        |                                  |   |                                |  |
|        |                                  |   |                                |  |
|        |                                  |   |                                |  |
|        |                                  |   |                                |  |
| G      |                                  |   |                                |  |
| U      |                                  |   |                                |  |
|        | Azienda di appartenenza *        |   | Presidio / Distretto *         |  |
|        | Scegli l'azienda di annartenenza |   | Sceali il Presidio / Distretto |  |
|        |                                  | - |                                |  |
|        | Christellen 4                    |   | Matricola *                    |  |
|        | Stottara                         |   | matricia                       |  |
|        |                                  |   |                                |  |
|        | Tino Soggetto *                  |   |                                |  |
|        | Scerili il tino di Soggetto      |   |                                |  |
|        |                                  |   |                                |  |
|        |                                  |   |                                |  |
|        |                                  |   |                                |  |
|        |                                  |   |                                |  |
|        |                                  |   |                                |  |

Carica Vaccinando

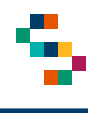

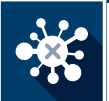

### Registrazione nuovo vaccinando nella tipologia beneficiario AIRE

**REGISTRAZIONE VACCINANDO** 

Nel caso in cui il vaccinando sia un soggetto iscritto AIRE occorre procedere come segue:

- Compilare il campo "Codice Fiscale";
- Selezionare come "Tipo Operatore" la voce "Marittimi e Aire";
- Cliccare su "Cerca Vaccinando"(1);
- Compilare i campi: Nome, Cognome e data di nascita(2);
- Cliccare su "Cerca vaccinando"(3);
- Compilare i campi telefono e mail;
- Cliccare su "Carica vaccinando".

| () RICERCA       |                             |                    |
|------------------|-----------------------------|--------------------|
| Codice Fiscale * | Tipo Operatore *            |                    |
|                  | Scegli il tipo di operatore | •                  |
|                  |                             |                    |
|                  |                             | 🝳 Cerca vaccinando |
|                  |                             |                    |
|                  |                             |                    |

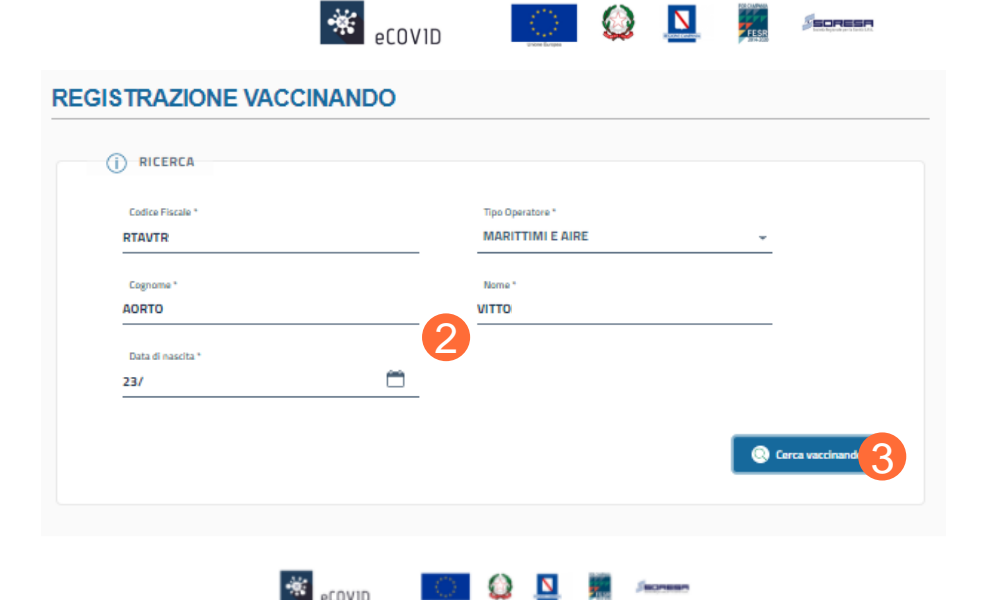

Note: Nel caso in cui il vaccinando non sia iscritto all'AIRE la piattaforma restituisce un messaggio di Alert e non sarà possibile procedere alla registrazione dello stesso in tale Tipologia Beneficiario.

# INDICE

01 Accesso alla piattaforma

02 Ricerca vaccinando

03 Registra vaccinazione

04 Ricerca vaccinati

05 Importare nuovi vaccinandi

06 Gestione Centro Vaccini

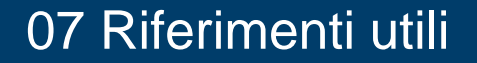

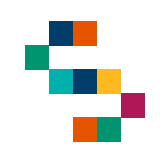

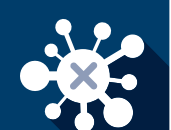

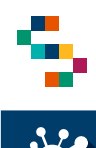

## Gestione Centro Vaccini (1/2)

- Per accedere alla sezione Gestione Centro Vaccini è necessario cliccare sulla barra blu in alto dalla pagina iniziale selezionando il bottone "Gestione Centro Vaccini" (1) e in seguito, cliccando su "Lista centri".
- A questo punto è necessario selezionare dall'apposito menu a tendina (2) il Centro Vaccino appartenente al proprio Ente di riferimento e cliccare su "Ricerca" (3).

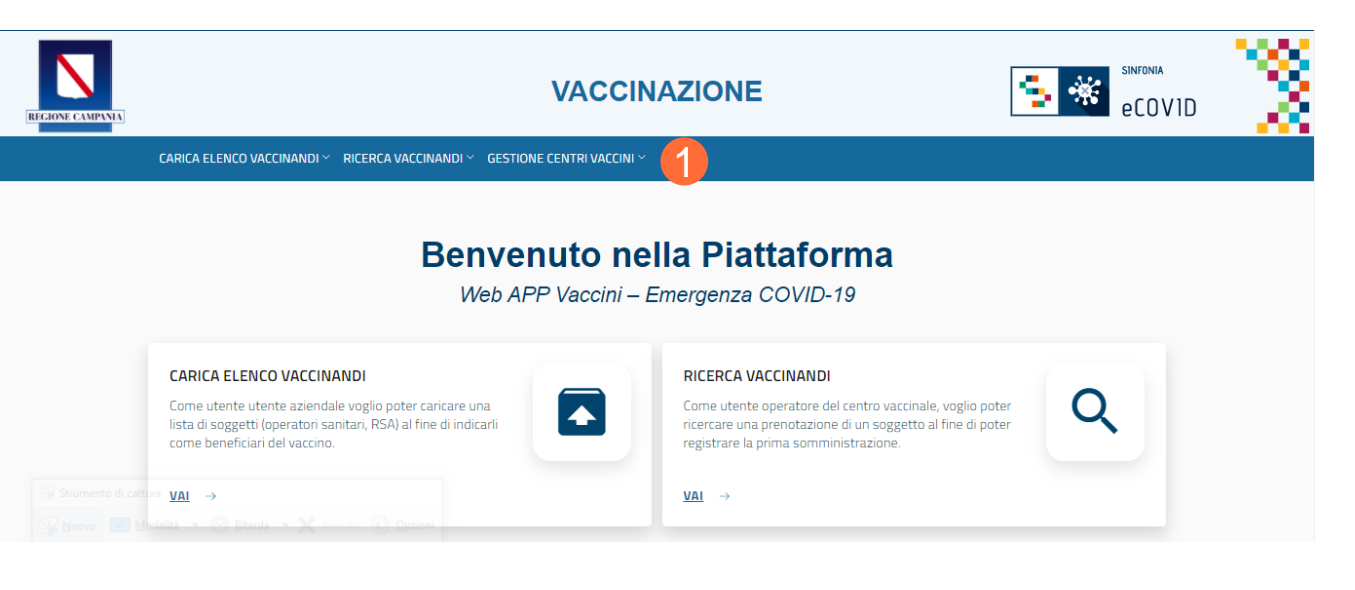

| ISTA CENTRI VAC       | CCINI                                                                   |   |
|-----------------------|-------------------------------------------------------------------------|---|
| i) RICERCA            |                                                                         |   |
| Ente *<br>ASL Caserta | <ul> <li>Centro Vaccini</li> <li>Seleziona un centro vaccino</li> </ul> | • |
|                       |                                                                         |   |

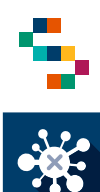

## **Gestione Centro Vaccini (2/2)**

- Una volta visualizzato il centro vaccino desiderato è possibile, sotto la voce "Azioni" (4), selezionare:
  - Pianificazione Calendario per gestire la capacità giornaliera/mensile del centro vaccino;
  - **Convocazione I dose** per le convocazioni massive dei beneficiari per il centro vaccinale;
  - Diario per la visualizzazione dei vaccinandi convocati per la sessione di vaccinazione selezionata;
  - Ripianificazione massiva per gestire la ripianificazione massiva delle vaccinazioni pianificate.

### Note:

 Le convocazioni possono essere effettuate solo per i soggetti che hanno trasmesso la loro adesione alla vaccinazione attraverso la piattaforma

| ])-LISTA CENTRI VACCIN | 1                              |                                                                        |
|------------------------|--------------------------------|------------------------------------------------------------------------|
| Ente                   | Centro vaccino                 | Azioni                                                                 |
| 150203                 | PRESIDIO OSPEDALIERO MADDALONI | Pianificazione<br>Calendario<br>Ripianificazione /accini: 1<br>Massiva |
|                        |                                | Convocazione I<br>dose                                                 |
|                        | ecovid 💽 🎑 🧏 🛲                 | Diario                                                                 |

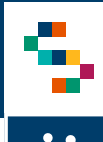

### **Gestione Centro Vaccini – Pianificazione Calendario (1/2)**

Ente

- Dalla scheda "Pianificazione Calendario" (1) è possibile impostare la capacità di vaccinazione giornaliera/mensile del centro vaccino oggetto di pianificazione, attraverso i seguenti passaggi:
  - Indicare l'intervallo temporale della  $\bigcirc$ pianificazione (2);
  - Selezionare i giorni della settimana in cui è attivo il centro vaccino (3);
  - Indicare la fascia oraria in cui è attivo il centro vaccino (4);
  - Indicare la capacità di vaccinazione oraria per singolo box e il numero di box a disposizione (5).

#### Note:

- La pianificazione del calendario è indispensabile per poter procedere con la registrazione delle vaccinazioni, a prescindere dall'eventuale convocazione
- Il campo "numero ore lavorative" viene compilato in automatico sulla base della fascia oraria inserita
- Il campo "capacità totale giornaliera" viene compilato in automatico sulla base delle altre informazioni inserite.

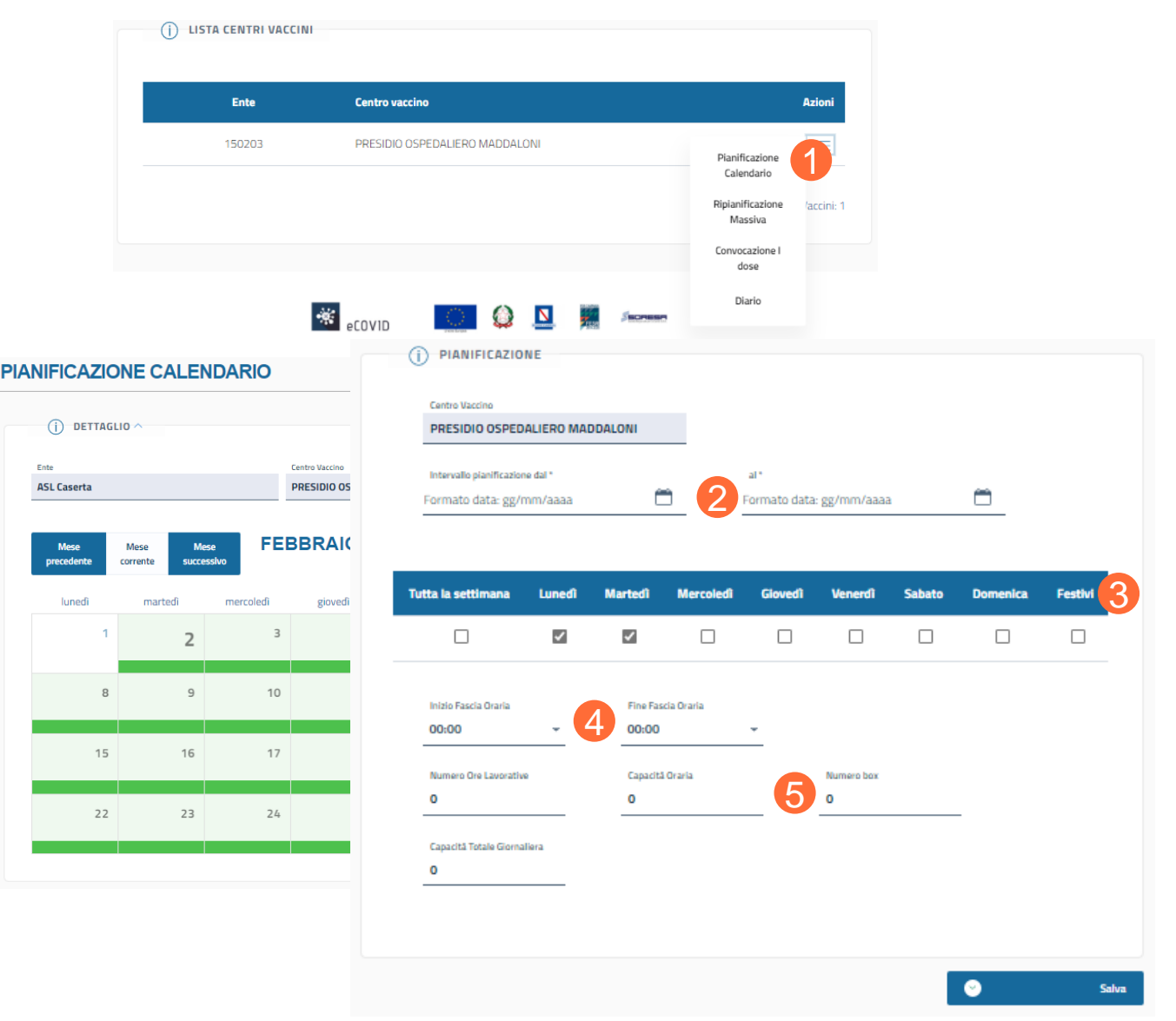

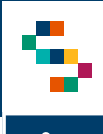

## Gestione Centro Vaccini – Pianificazione Calendario (2/2)

- All'interno della schermata Pianificazione Calendario, portando il cursore sul giorno del mese selezionato (1), è possibile visualizzare la capacità disponibile per quella giornata e la capacità residua.
- Selezionando il giorno (2) si apre la relativa scheda di dettaglio, all'interno della quale è possibile modificare/eliminare la pianificazione della capacità per quella giornata.
- All'interno della schermata è possibile modificare la pianificazione della capacità per il periodo di tempo selezionato.

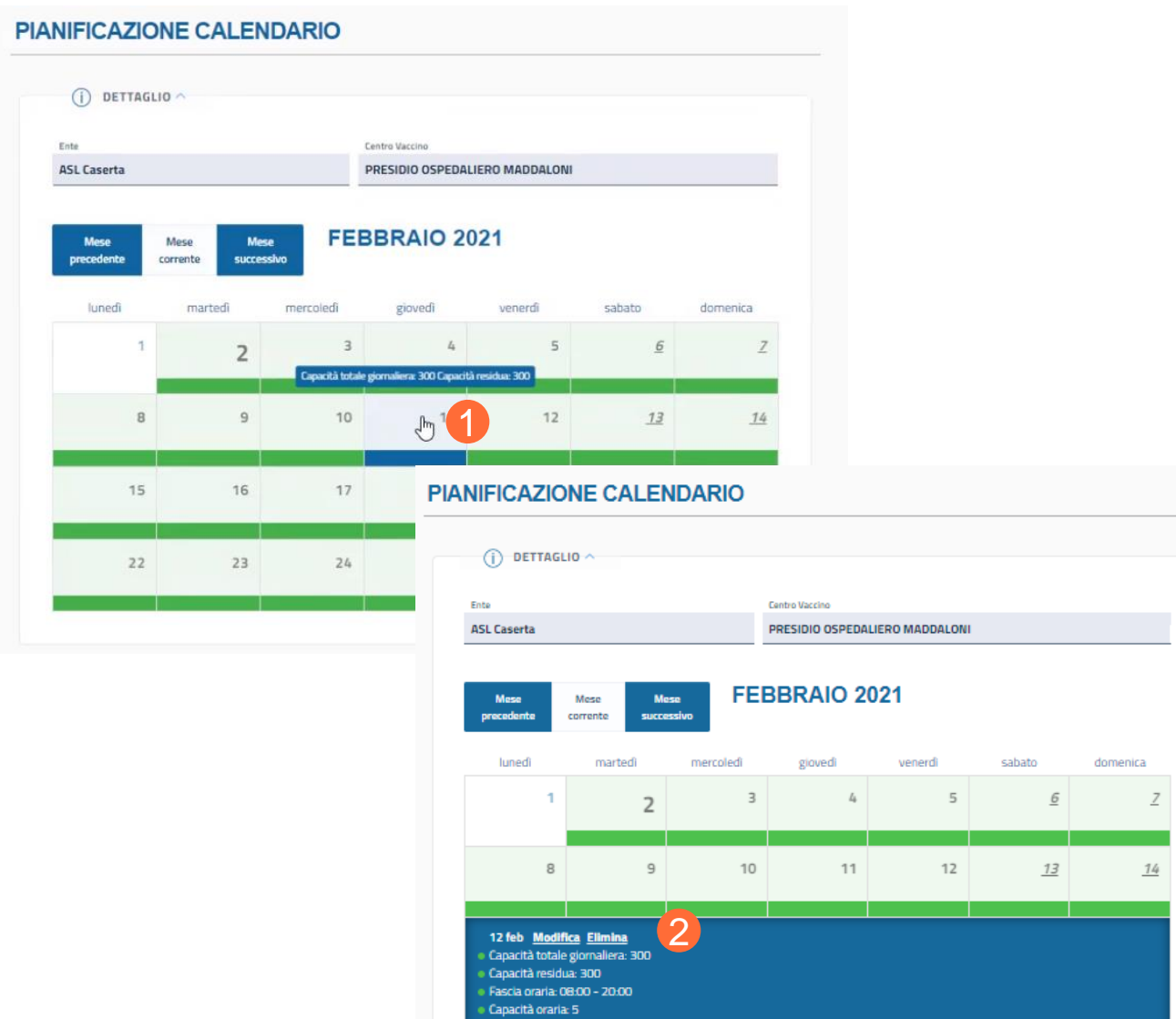

Numero hor: 5

#### Note:

 I giorni visualizzati in verde hanno capacità di convocazione residua, mentre quelli visualizzati in rosso indicano una capacità di convocazione satura o in eccedenza.

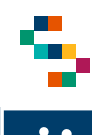

### Gestione Centro Vaccini – Convocazione I dose (1/2)

- Selezionando la voce "Convocazione I dose" (1) si accede alla scheda attraverso la quale è possibile procedere alla convocazione massiva dei vaccinandi, attraverso i seguenti passaggi:
  - Selezionare "Ricerca per ASL di iscrizione"(2);
  - Selezionare e confermare il farmaco (3);
  - Selezionare la data di convocazione;
  - Indicare la fascia oraria (4);
  - o Indicare il "Tipo beneficiario"
  - Indicare il numero di vaccinandi da convocare in quella data;
  - Selezionare la ASL di iscrizione;
  - Selezionare il distretto di iscrizione;
  - Cliccare su "Ricerca adesioni" (5).

#### Note:

Il filtro "Convocazione per" consente di visualizzare una lista di soggetti convocabili per ordine di adesione (dalla più vecchia alla più recente) oppure per età anagrafica (dal soggetto più anziano al più giovane)

|        | Ente                                                                                                    | Centro vac                             | cino                                                  |                     |                                                        |            |                                                                      |                              | Azio   |
|--------|----------------------------------------------------------------------------------------------------|----------------------------------------|-------------------------------------------------------|---------------------|--------------------------------------------------------|------------|----------------------------------------------------------------------|------------------------------|--------|
|        | 150203                                                                                                    | PRESIDIO (                             | OSPEDALIERO                                           | MADDA               | .ONI                                                   |            |                                                                      | Pianificazione<br>Calendario | •      |
|        |                                                                                                    |                                        |                                                       |                     |                                                        |            |                                                                      | Ripianificazion<br>Massiva   | e /acc |
|        |                                                                                                    |                                        |                                                       |                     |                                                        |            |                                                                      | Convocazione<br>dose         | 1      |
|        | *                                                                                                    | eCOV1D                                 |                                                       | ٥                   | N                                                      | 5          | ionesn                                                               | Diario                       |        |
| CO     | NVOCAZIONE                                                                                                    |                                        |                                                       |                     |                                                        |            |                                                                      |                              |        |
|        |                                                                                                    |                                        |                                                       |                     |                                                        |            |                                                                      |                              |        |
|        | (j) DETTAGLIO                                                                                                    |                                        |                                                       |                     |                                                        |            |                                                                      |                              |        |
|        | DETTAGLIO     CONVOCAZIONE MASSIVA b                                                                                                    | eneficiari ner il                      | centro varcinale                                      | "PRFSID             | ΙΟ Ο ΣΡΕΠΑΙ                                            | IFRO MADO  | AL (7.N.I. "                                                         |                              |        |
|        | OETTAGLIO     Convocazione massiva b                                                                                                    | eneficiari per il                      | centro vaccinale                                      | "PRESID             | IO OSPEDAL                                             | IERO MADDI | ALONI "                                                              |                              |        |
| 2      | DETTAGLIO     Convocazione massiva b Tipo Ricerca beneficiari per la conve Ricerca per ASL di iscrizion                                                                                                    | eneficiari per il i<br>cazione *       | centro vaccinale                                      | * "PRESID           | IO OSPEDAL                                             | IERO MADD  | ALONI "                                                              |                              | Ţ      |
| 2      | OETTAGLIO     Convocazione massiva b     Tipo Ricerca beneficiari per la conve     Ricerca per ASL di Iscrizion                                                                                                    | eneficiari per il i<br>cazione *<br>è  | centro vaccinale                                      | • "PRESID           | IO OSPEDAL                                             | IERO MADD  | ALONI "                                                              |                              | -      |
| 2      | OETTAGLIO     Convocazione massiva b     Tipo Ricerca beneficiari per la conve     Ricerca per ASL di Iscrizion     Convocazione per *                                                                                                    | eneficiari per il<br>cazione *         | centro vaccinale                                      | • "PRESID           | IO OSPEDAL                                             | IERO MADD  | ALONI "                                                              |                              | Ŧ      |
| 2      | OETTAGLIO     Convocazione massiva b  Tipo Ricerca beneficiari per la conve Ricerca per ASL di Iscrizion  Convocazione per * Data adesione                                                                                                    | eneficiari per il<br>cazione *         | centro vaccinale                                      | * "PRESID           | IO OSPEDAL                                             | IERO MADD  | ALONI "                                                              |                              | -      |
| 2      | OETTAGLIO     Convocazione massiva b     Tipo Ricerca beneficiari per la convo     Ricerca per ASL di Iscrizion     Convocazione per *     Data adesione     Farmaco *                                                                                                    | eneficiari per il i<br>scazione *<br>* | centro vaccinale                                      | • "PRESID           | IO OSPEDAL                                             | IERO MADDI | aloni "                                                              |                              | •      |
| 2      | OETTAGLIO     Convocazione massiva b     Tipo Ricerca beneficiari per la convo     Ricerca per ASL di Iscrizion     Convocazione per *     Data adesione     Farmaco *     Seleziona un farmaco                                                                                                    | eneficiari per il<br>cazione *<br>8    | centro vaccinale                                      | • "PRESID           | IO OSPEDAL                                             | IERO MADD  | ALONI "                                                              | n Deambulante                | -      |
| 2      | OETTAGLIO     Convocazione massiva b     Tipo Ricerca beneficiari per la conve<br>Ricerca per ASL di Iscrizion     Convocazione per *     Data adesione     Farmaco *     Seleziona un farmaco     Data convocazione *                                                                                                    | eneficiari per il i                    | centro vaccinale                                      | • "PRESID           | IO OSPEDAL                                             | IERO MADD. | ALONI "                                                              | n Deambulante                | -      |
| 2      | OETTAGLIO     Convocazione massiva b     Tipo Ricerca beneficiari per la convo     Ricerca per ASL di Iscrizion     Convocazione per *     Data adesione     Farmaco *     Seleziona un farmaco     Data convocazione *     Seleziona una data                                                                                                    | eneficiari per il<br>eczesee *         | centro vaccinale<br>Fascia Oraria Da<br>Seleziona un  | • "PRESID           | IO OSPEDAL                                             | IERO MADD  | ALONI "                                                              | in Deambulante               | *      |
| 2      | OETTAGLIO     Convocazione massiva b     Tipo Ricerca beneficiari per la convo     Ricerca per ASL di Iscrizion     Convocazione per *     Data adesione     Farmaco *     Seleziona un farmaco Data convocazione *     Seleziona una data                                                                                                    | eneficiari per il<br>cazione *         | centro vaccinale<br>Fascia Oraria Da<br>Seleziona un  | • "PRESID<br>•<br>• | IO OSPEDAL                                             | IERO MADDA | ALONI "<br>Netecla Oraria A*<br>eleziona una                         | in Deambulante               | *      |
| 2<br>3 | OETTAGLIO     Convocazione massiva b     Tipo Ricerca beneficiari per la convo     Ricerca per ASL di iscrizion     Convocazione per *     Data adesione     Farmaco *     Seleziona un farmaco     Data convocazione *     Seleziona una data     Tipo Beneficiario     Convocazione convocazione convocazione *                                                  | eneficiari per il<br>cazione *         | centro vaccinale<br>Fascia Oraria Da<br>Seleziona uni | • "PRESID           | IO OSPEDAL<br>raria                                    | IERO MADDA | ALONI " ALONI " Net secia Oraria A * eleziona una                    | n Deambulante                | *      |
| 2      | OETTAGLIO     Convocazione massiva b     Tipo Ricerca beneficiari per la conve<br>Ricerca per ASL di Iscrizion     Convocazione per *     Data adesione     Farmaco *     Seleziona un farmaco     Data convocazione *     Seleziona una data     Tipo Beneficiario     Seleziona un Tipo beneficiario                                                             | eneficiari per il i<br>scazione *      | centro vaccinale<br>Fascia Oraria Da<br>Seleziona una | "PRESID             | IO OSPEDAL<br>raria                                    | IERO MADDA | ALONI "<br>Not sscia Oraria A * eleziona una care in data *          | in Deambulante               | *      |
| 2      | OETTAGLIO     Convocazione massiva b     Tipo Ricerca beneficiari per la conve     Ricerca per ASL di Iscrizion     Convocazione per *     Data adesione     Farmaco *     Seleziona un farmaco     Data convocazione *     Seleziona una data     Tipo Beneficiario     Seleziona un Tipo beneficiari     Provincia Domicilio/Residenza                           | eneficiari per il i<br>ccatione *<br>2 | centro vaccinale<br>Fascia Oraria Da<br>Seleziona un  | "PRESID             | IO OSPEDAL<br>raria<br>Numero di vaco                  | IERO MADDA | ALONI "<br>No<br>secia Oraria A *<br>eleziona una<br>scare in data * | n Deambulante                | •      |
| 2      | OETTAGLIO     Convocazione massiva b     Tipo Ricerca beneficiari per la conve     Ricerca per ASL di Iscrizion     Convocazione per *     Data adesione     Farmaco *     Seleziona un farmaco     Data convocazione *     Seleziona una data     Tipo Beneficiario     Seleziona un Tipo beneficiari     Provincia Domicilio/Residenza     Seleziona un elemento | eneficiari per il i<br>ccatione *      | centro vaccinale<br>Fascia Oraria Da<br>Seleziona un  | , "PRESID           | IO OSPEDAL<br>raria<br>Numero di vaco<br>Selleziona ur | IERO MADDA | ALONV "<br>No<br>secia Oraria A *<br>eleziona una<br>scare in data * | in Deambulante               | •      |
| 2      | OETTAGLIO     Convocazione massiva b     Tipo Ricerca beneficiari per la conve     Ricerca per ASL di Iscrizion     Convocazione per *     Data adesione     Parmace *     Seleziona un farmaco     Data convocazione *     Seleziona una data     Tipo Beneficiario     Seleziona un Tipo beneficiari     Provincia Domicilio/Residenza     Seleziona un elemento | eneficiari per il i<br>ccatione *      | entro vaccinale<br>Fascia Oraria Da<br>Seleziona un   | , "PRESIL           | IO OSPEDAL<br>raria<br>Numero di vaco<br>Seleziona ur  | IERO MADDA | ALOW "<br>scia Oraria A "<br>eleziona una<br>care in data "          | n Deambulante                | •      |

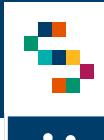

### Gestione Centro Vaccini – Convocazione I dose (2/2)

- Dopo aver cliccato su "Ricerca adesioni", il sistema mostra la lista dei vaccinandi da convocare, specificando il numero dei vaccinandi disponibili per la convocazione che hanno effettuato l'adesione.
- Selezionare "Conferma convocazioni proposte" (1) per convalidare l'elenco dei vaccinandi e confermare (2)\*.
- Il sistema mostra il messaggio di "Convocazione avvenuta con successo".
- Al termine della procedura di convocazione, il sistema invia ai vaccinandi che hanno mandato la loro adesione, una mail contenente il dettaglio dell'avvenuta convocazione.
- Al termine della procedura l'utente può visualizzare il file di riepilogo delle "Convocazioni effettuate" (3).

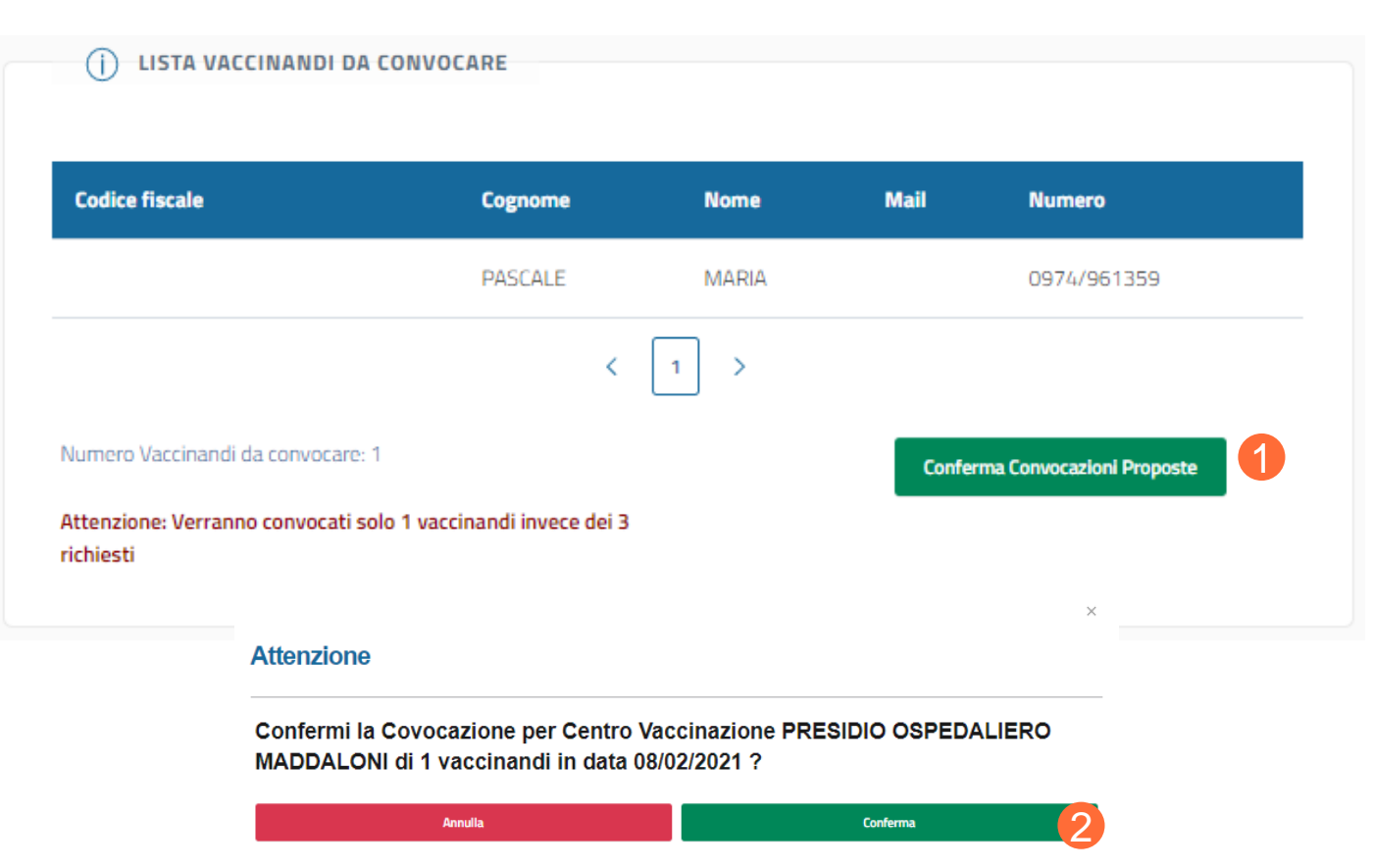

|   | А              | В              | С        | D        | E           | F                 | G             | 3 |
|---|----------------|----------------|----------|----------|-------------|-------------------|---------------|---|
|   | Centro Vaccino | Codice Fiscale | Nome     | Cognome  | Numero Tel. | Data Convocazione | Fascia Oraria |   |
| 1 | <b>•</b>       | <b>•</b>       | <b>_</b> | <b>•</b> | <b>•</b>    | <b>•</b>          |               | - |
|   | PRESIDIO       |                |          |          |             |                   |               |   |
|   | OSPEDALIERO    | BNDRNI         | RAIMONDO | BIOI     |             | 10/02/2021        | 08:00 - 09:00 |   |
| 2 | MADDALONI      |                |          |          |             |                   |               |   |
| 3 |                |                |          |          |             |                   |               |   |
| 4 |                |                |          |          |             |                   |               |   |

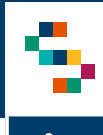

### Gestione Centro Vaccini – Convocazione I dose per vaccinandi residenti fuori regione

- Selezionando la voce "Convocazione I dose" (1) si accede alla scheda attraverso la quale è possibile procedere alla convocazione massiva dei vaccinandi, attraverso i seguenti passaggi:
  - Selezionare "Ricerca per Azienda di appartenenza"(2);
  - Selezionare e confermare il farmaco (3);
  - Selezionare la data di convocazione;
  - Indicare la fascia oraria (4);
  - Indicare il "Tipo beneficiario";
  - Indicare il numero di vaccinandi da convocare in quella data;
  - Selezionare "Azienda di appartenenza" (5)\*;
  - Indicare la "Tipologia Presidio";
  - Indicare 'Presidio/Distretto/RSA'';
  - Cliccare su "Ricerca adesioni" (6) e proseguire come indicato in slide 49.

Note:

Nel caso delle convocazioni dei docenti residenti fuori regione, è necessario indicare come "Azienda di appartenenza" quella in cui ricade l'istituto scolastico in cui prestano servizio. Selezionare in "Tipologia presidio" "ASL" e in "Presidio/Distretto/RSA" la stessa ASL di appartenenza.

| Ente  |                                                                                                    | Centro vaccino                                                                      |                                                                   |                                                             |                |                                                     |                |
|-------|----------------------------------------------------------------------------------------------------|-------------------------------------------------------------------------------------|-------------------------------------------------------------------|-------------------------------------------------------------|----------------|-----------------------------------------------------|----------------|
| 15020 | 3                                                                                                    | PRESIDIO OSPEC                                                                      | DALIERO MADDAL                                                    | ONI                                                         |                | Pianifica<br>Calend                                 | izione<br>ario |
|       |                                                                                                    |                                                                                     |                                                                   |                                                             |                | Ripianific<br>Massi                                 | azione<br>iva  |
|       |                                                                                                    |                                                                                     |                                                                   |                                                             |                | Convocaz<br>dos                                     | zione I<br>e   |
|       | *                                                                                                    |                                                                                     | ं 🙆                                                               | N 🛒                                                         | Secretary      | Diari                                               | io             |
| CON   | VOCAZIONE                                                                                                    |                                                                                     | THE MER                                                           |                                                             |                |                                                     |                |
|       |                                                                                                    |                                                                                     |                                                                   |                                                             |                |                                                     |                |
|       |                                                                                                    |                                                                                     |                                                                   |                                                             |                |                                                     |                |
|       | (i) DETTAGLIO                                                                                                    | siva beneficiari per il                                                             | centro vaccinale "PRI                                             | SIDIO OSPEDALIE                                             | RO MADDALONI " |                                                     |                |
| 2     | DETTAGLIO     Convocazione mass Tipo Ricerca beneficiari per l Ricerca per Azienda di                                                                                                    | siva beneficiari per il<br>a convocazione *<br>Appartenenza                         | icentro vaccinale <i>"PRI</i>                                     | ISIDIO OSPEDALIE                                            | RO MADDALONI " |                                                     |                |
| 2     | DETTAGLIO     Convocazione mase Tipo Ricerca beneficiari per Ricerca per Azienda di Convocazione per * Data adesione                                                                                                    | siva beneficiari per il<br>a convocazione *<br>Appartenenza                         | centro vaccinale "PRI                                             | ESIDIO OSPEDALIE                                            | RO MADDALONI " |                                                     | Ţ              |
| 2     | DETTAGLIO     Convocazione mass     Tipo Ricerca beneficiari per la     Ricerca per Azienda di     Convocazione per *     Data adesione     Farmaco *     Selezziona un farmaco                                                                                                    | siva beneficiari per il<br>a convocasione *<br>Appartenenza                         | i centro vaccinale "PR                                            | sidio ospedalie                                             | RO MADDALONI " | ] Non Deambulante                                   | -<br>-         |
| 2     | DETTAGLIO     Convocazione mass     Tipo Ricerca beneficiari per l     Ricerca per Azienda di     Convocazione per *     Data adesione     Farmaco *     Seleziona un farmaco     Data convocazione *                                                                                                    | siva beneficiari per il<br>a convocazione *<br>Appartenenza                         | centro vaccinale "PRI                                             | sidio ospedalie                                             | RO MADDALONI * | ) Non Deambulante                                   | -              |
| 2     | DETTAGLIO     Convocazione mass Tipo Ricerca beneficiari per la Ricerca per Azienda di Convocazione per * Data adesione Farmaco * Seleziona un farmaco Data convocazione * Seleziona una data                                                                                                    | siva beneficiari per il<br>a convocasione *<br>Appartenenza                         | Centro vaccinale "PRI<br>Pascia Oraria Da "<br>Seleziona una fasc | ESIDIO OSPEDALIE                                            | RO MADDALONI " | ) Non Deambulante                                   | -              |
| 2     | DETTAGLIO     Convocazione mass     Tipo Ricerca beneficiari per la     Ricerca per Azienda di     Convocazione per *     Data adesione     Farmaco *     Seleziona un farmaco     Data convocazione *     Seleziona una data     Tipo Baneficiario     Seleziona un Tipo beneficiario                                             | siva beneficiari per il<br>a convocasione *<br>Appartenenza                         | centro vaccinale "PRI<br>Fascia Oraria Da*<br>Seleziona una fasc  | Isa oraria                                                  | RO MADDALONI " | ) Non Deambulante<br>14*<br>una fascia orana<br>14* | -              |
| 2     | DETTAGLIO     Convocazione massi     Tipo Ricerca beneficiari per l     Ricerca per Azienda di     Convocazione per *     Data adesione     Famaco *     Seleziona un farmaco     Data convocazione *     Seleziona una data     Tipo Beneficiario     Seleziona un Tipo bene     Seleziona un Tipo bene     Seleziona un elemento | siva beneficiari per il<br>a convocasione *<br> Appartenenza<br> <br>ficiario<br>za | centro vaccinale "PRI<br>Seleziona una fasc                       | Ia oraria Numero di vaccin Comune Domicilio Seleziona un ei | RO MADDALONI " | ) Non Deambulante<br>14*<br>una fascia orana<br>14* | -              |

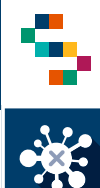

## **Gestione Centro Vaccini – Diario (1/2)**

- Selezionando la voce "Diario" (1) è possibile visualizzare l'elenco dei vaccinandi convocati per la sessione di vaccinazione selezionata, attraverso i seguenti passaggi:
  - Selezionare la data di interesse;
  - Indicare lo stato delle vaccinazioni che si desiderano visualizzare (2);
  - Compilare il campo codice fiscale del vaccinando (opzionale);
  - Indicare la fascia oraria di interesse (opzionale);
  - Cliccare su "Cerca" (3).

|               | Ente                          | Centro vaco | ino:         |           |              |           |                              | Azioni     |
|---------------|-------------------------------|-------------|--------------|-----------|--------------|-----------|------------------------------|------------|
|               | 150203                        | PRESIDIO C  | SPEDALIERO N | IADDALONI |              |           | Pianificazione<br>Calendario |            |
|               |                               |             |              |           |              |           | Ripianificazione<br>Massiva  | /accini: ' |
|               |                               |             |              |           |              |           | Convocazione I<br>dose       |            |
|               |                               | eCOV1D      |              | ۹         | <b>-</b> 144 | Secretary | Diario                       |            |
| stione Centri | i Vaccini / Lista Centri / Di | ario        |              |           |              |           |                              |            |
| RIO           |                               |             |              |           |              |           |                              |            |

| Data 1                   |   | Stato                |                      |  |
|--------------------------|---|----------------------|----------------------|--|
| Formato data: gg/mm/aaaa | Ö | Seleziona uno stato  | 2                    |  |
| Codice Fiscale           |   | Fascia Oraria Da     | Fascia Oraria A      |  |
|                          |   | Seleziona una fasc 🗸 | Seleziona una fasc 🗸 |  |

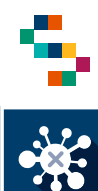

### **Gestione Centro Vaccini – Diario (2/2)**

- Al termine della ricerca viene visualizzata la lista dei vaccinandi identificati sulla base dei criteri selezionati.
- Cliccando su "Scarica excel" (1) è possibile estrarre i dati per la loro rielaborazione in formato excel.
- In corrispondenza di ciascun vaccinando, attraverso la voce "Azioni" è possibile:
  - Ripianificare le singole occorrenze (2);
  - Registrare la singola vaccinazione (3);
  - Accedere alla lista vaccinazioni (4).

| Capienza<br>300                  | Numero Va      | accinazioni Presenti | Numero Residu 299           | o Vaccinazioni |       |      |                                             |                         |
|----------------------------------|----------------|----------------------|-----------------------------|----------------|-------|------|---------------------------------------------|-------------------------|
| Codice Fiscale                   | Nome           | Cognome              | Mail e<br>Telefono          | Farmaco        | Stato | Dose | Ora<br>pren                                 | icarica Excel<br>Azioni |
|                                  | ANTONIO        | MAGLI                |                             | Pfizer-<br>B   | PIA   | 1    | 08:00                                       | Œ                       |
| LISTA VACCINI<br>Capienza<br>300 | Numero V.<br>1 | accinazioni Presenti | Numero Residu<br><b>299</b> | o Vaccinazioni |       |      |                                             |                         |
| Codice Fiscale                   | Nome           | Cognome              | Mail e<br>Telefono          | Farmaco        | Stato | Dose | Ora<br>pren                                 | icarica Excel<br>Azioni |
|                                  | ANTONIO        | MAGL                 |                             | Pfizer-<br>B   | PIA   | 1    | Ripianificazione<br>Vaccinazione<br>Covid19 | e 2                     |

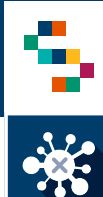

### Gestione Centro Vaccini – Ripianificazione puntuale delle vaccinazioni

- Attraverso la funzione di ricerca, è possibile individuare il vaccinando per cui è necessaria la ripianificazione della I dose.
- In corrispondenza del vaccinando, cliccando su "Azioni" e, dunque, su "Lista vaccinazioni" vengono visualizzate le somministrazioni pianificate.
- Selezionando dal menu "Azioni" la voce "Ripianificazione" (1), è possibile procedere alla ripianificazione della somministrazione, indicando:
  - L'ente di appartenenza (2) ed il presidio di somministrazione (3) in cui si intende ripianificare;
  - La nuova ora e la nuova data di somministrazione (4);
  - Il farmaco (5);
- Cliccare su "Ripianifica vaccino" (6).

#### Note:

 Nel caso in cui la modifica viene effettuata sulla data pianificata per la somministrazione della I dose, la data pianificata per la somministrazione della II dose viene aggiornata in automatico.

#### DOSSIER VACCINALE () LISTA VACCIN Data Campagna Somministazione **Ora Somministazione Ora Prenotazione** Stato Azioni COVID19 04/02/2021 08:00 **€** Dettaglio COVID10 25/02/2021 08:00 <= Ripianificazione Cancella RIPIANIFICAZIONE VACCINC Jaccini: 2 Vaccinazione (i) VACCING Codice Fiscal TTANO CATERINA Centro Vaccir PRESIDIO OSPEDALIERO MADDALON Pfizer-BioNTech COVID-19 1 12/02/2021 Ente Luogo di Somministrazione ASL Caserta PRESIDIO OSPEDALIERO MADDALONI ncorieri la nuova data di comminie Seleziona un'ora 🚽 Formato data: gg/mm/aaaa Pfizer-BioNTech COVID-19 Ripianifica vacci

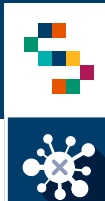

### Gestione Centro Vaccini – Ripianificazione massiva delle vaccinazioni

- Selezionando la voce 'Ripianificazione Massiva"
   (1) si accede alla scheda attraverso la quale è possibile procedere alla ripianificazione massiva delle vaccinazioni pianificate, attraverso i seguenti passaggi indicando:
  - L'Ente di appartenenza e Centro Vaccini nel quale si intende ripianificare le vaccinazioni (2);
  - Selezionare la data in cui erano state pianificate le vaccinazioni (3) e la data di ripianificazione (4);
  - Verificare che la capacità residua disponibile nella data di ripianificazione sia maggiore o uguale del numero delle vaccinazioni che si intende ripianificare;
  - Indicare il numero di vaccinazioni da ripianificare (5);
  - Cliccare su "Salva".

Note: All'interno di questa sezione non è possibile selezionare in maniera puntuale i soggetti per i quali si intende effettuare la ripianificazione (vedi slide 57)

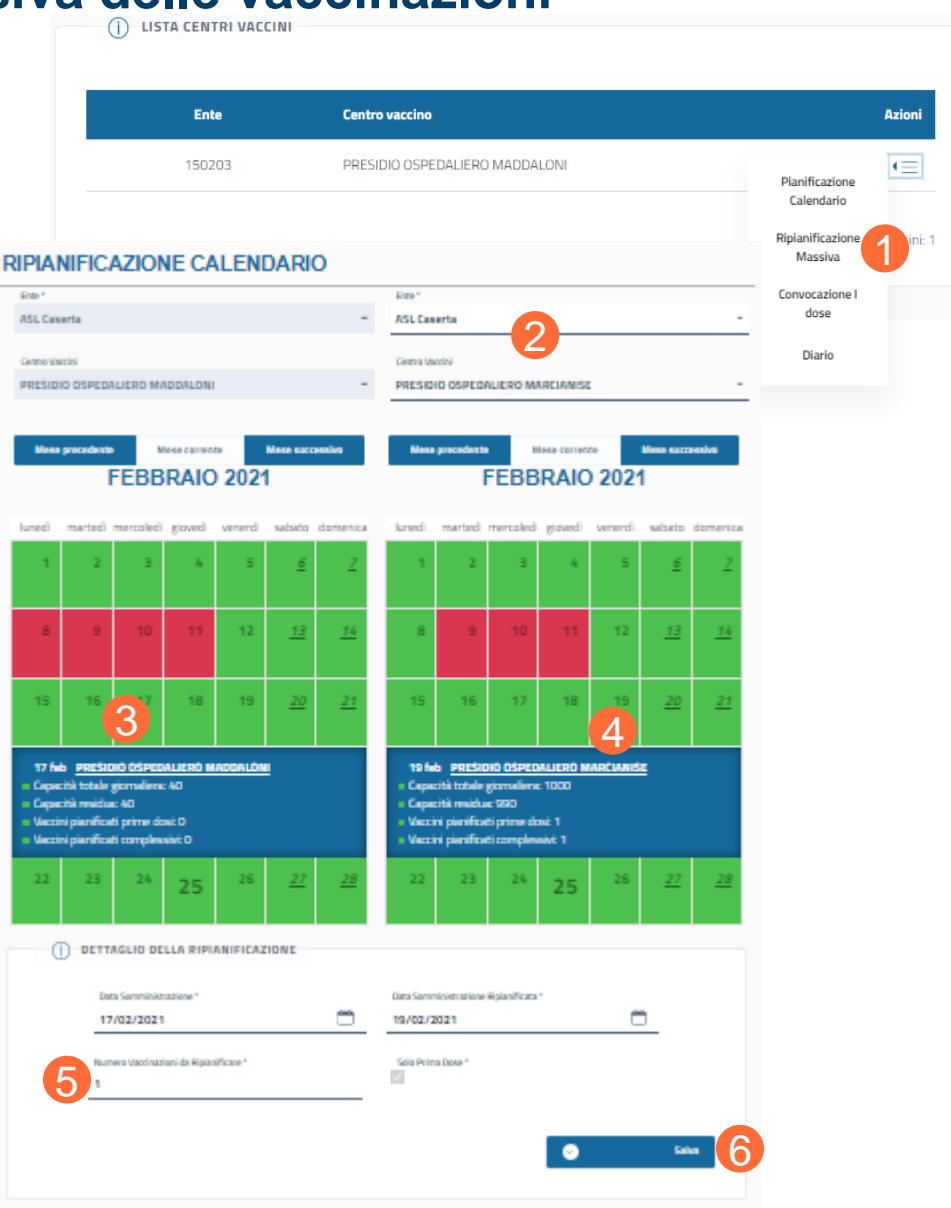

# INDICE

01 Accesso alla piattaforma

- 02 Ricerca vaccinando
- 03 Registra vaccinazione

04 Ricerca vaccinati

05 Importare nuovi vaccinandi

06 Gestione Centro Vaccini

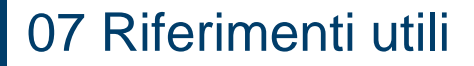

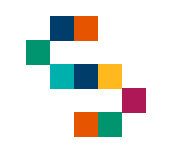

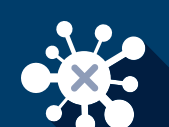

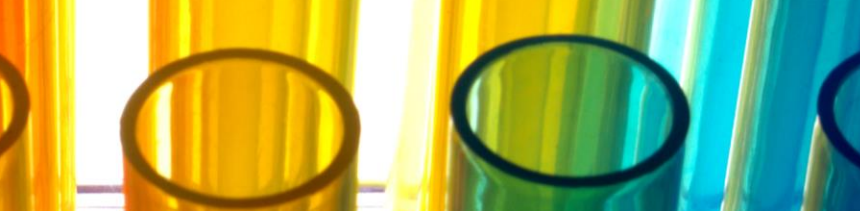

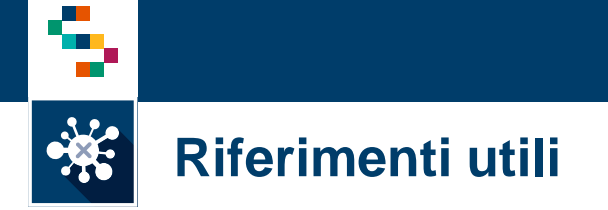

Il numero verde per il supporto tecnico è 800-036-700\*.

\* il servizio di supporto è relativo all'utilizzo tecnico dell'applicazione e non fornisce consulenza procedurale o clinico-epidemiologica

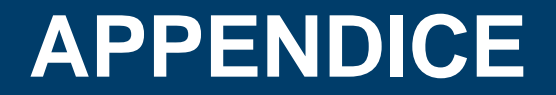

**Compilazione del tracciato per Import Vaccinandi** 

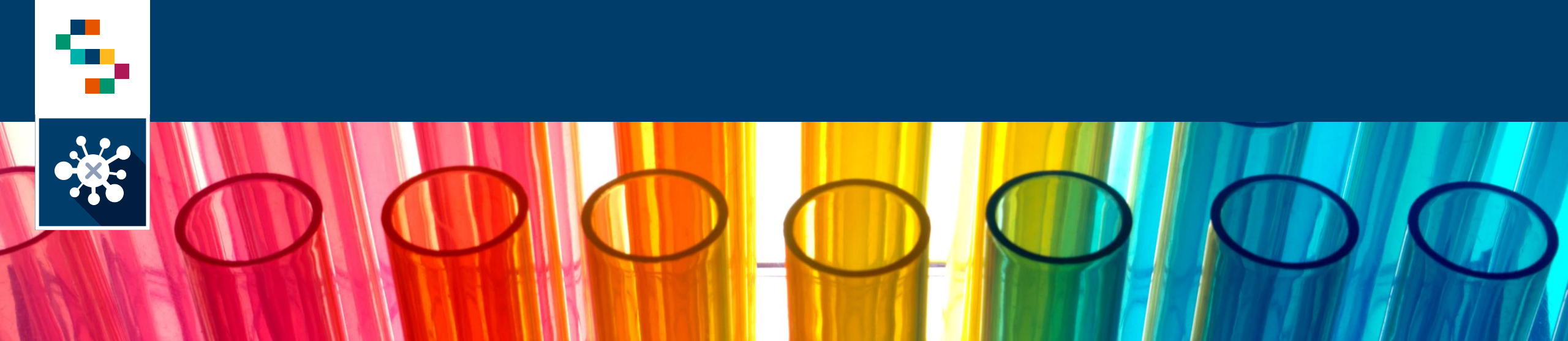

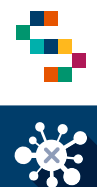

### Compilazione Tracciato – Operatori sanitari

Il tracciato da compilare ed inserire in piattaforma è "eCOVID Vaccini - Tracciati record per caricamento vaccinandi - v6.0". Non deve essere modificato in alcun modo e gli sheet non compilati non devono essere eliminati.

|   | A                                 | В                       | С                          | D                                           | E                               | F                              | G                           |   |
|---|-----------------------------------|-------------------------|----------------------------|---------------------------------------------|---------------------------------|--------------------------------|-----------------------------|---|
|   | Specificare il codice fiscale del | Specificare il nome del | Specificare il cognome del | Specificare il presidio presso il quale     | Specificare la struttura presso | Specificare il numero di       | Specificare la tipologia di |   |
|   | vaccinando                        | vaccinando              | vaccinando                 | opera il vaccinando                         | la quale opera il vaccinando    | matricola del vaccinando (o    | soggetto                    |   |
|   | Formato campo: Alfanumerico -     | Formato campo: Stringa  | Formato campo: Stringa     | Formato campo: Alfanumerico                 | Formato campo: Alfanumerico     | comunque un codice             | Formato Campo: Stringa      |   |
|   | 16 cifre                          | lunghezza massima 100   | lunghezza massima 100      | Possibili Valori: Vedi foglio "Elenco       | lunghezza massima 100           | identificativo univoco noto al | lunghezza massima 1         |   |
|   | Obbligatorio                      | Obbligatorio            | Obbligatorio               | presidi" (campo vincolato da menù a         | Obbligatorio                    | soggetto)                      | {S=Personale sanitario,     |   |
|   |                                   |                         |                            | scelta - indicare la ASL e NON il Distretto |                                 | Formato campo: Alfanumerico    | A=Personale amministrativo, |   |
|   |                                   |                         |                            | solo per gli operatori della ASL che non    |                                 | lunghezza massima 20           | E=Personale esterno}        |   |
|   |                                   |                         |                            | sono operatori di uno specifico distretto)  |                                 | Obbligatorio                   | Obbligatorio                |   |
| 1 |                                   |                         |                            | Obbligatorio                                |                                 |                                |                             |   |
| 2 | CodiceFiscale                     | Nome                    | Cognome                    | Presidio/Distretto                          | Struttura                       | NumeroMatricola                | TipoSoggetto                |   |
| 3 | RS 9W                             | MARIO                   | ROSSI                      | 150202-ASL Benevento                        | · ▼ XX                          | NA                             | S                           | • |
| 4 |                                   |                         |                            | 150207-DS72-Distretto DS72                  | ^                               |                                | S                           |   |
| 5 |                                   |                         |                            | 150201-ASL Avellino                         |                                 |                                | A                           |   |
| 6 |                                   |                         |                            | 150202-ASL Benevento                        |                                 | 1 1                            |                             |   |
| 7 |                                   |                         |                            | 150204-ASL Napoli1Centro                    |                                 |                                |                             | - |
| 1 |                                   |                         |                            | 150205-ASL Napoli2Nord                      |                                 |                                |                             | - |
| 8 |                                   |                         |                            | 150206-ASL Napoli3Sud                       |                                 |                                |                             |   |
| 9 |                                   |                         |                            | 150207-ASL Salerno                          | ~                               |                                |                             |   |

### Possibili errori

| 2 | CodiceFiscale |       | Controllo Lunghezza CF |     |
|---|---------------|-------|------------------------|-----|
| 3 | RSSN          | 339W  | 16                     | 0   |
| 4 | RSSI          | 839W  | 17                     | •   |
| 5 | RSS           | F839W | 19                     | •   |
| 6 | RSSSI         | 839W  | 17                     | . ا |
| 7 | RSSN          | 139   | 15                     |     |
| 8 | RSSN          | 39W   | 18                     |     |

| Presidio/Distretto     |  |
|------------------------|--|
| 150202-ASL Benevento   |  |
| 150202-ASL BENEVENTO   |  |
| 1505202-ASL Benevento  |  |
| 150202 - ASL Benevento |  |
| ASL Benevento          |  |

CF corretto

- Presenza di uno spazio prima del CF
- Presenza di spazi tra le cifre
- Inserimento di una cifra in più
- Inserimento di una cifra in meno
- Presenza di 2 spazi dopo l'ultima cifra

Presidio/Distretto corretto selezionato dal menù a tendina

- Inserimento MAIUSCOLE
- Inserimento di una cifra in più nel codice
- Inserimento di spazi tra il codice e l' ASL
- Assenza del codice

Devono essere obbligatoriamente compilate tutte le 7 colonne del file:

- La colonna A deve contenere obbligatoriamente un CF di 16 cifre;
- La colonna D deve essere popolata obbligatoriamente selezionando il Presidio/Distretto dall'apposito menù a tendina;
- La colonna E deve essere popolata obbligatoriamente (NON bisogna lasciare la casella vuota, eventualmente indicare NA);
- La colonna F deve essere popolata con il numero di matricola dell'operatore. Qualora non si conoscesse occorre obbligatoriamente inserire: NA (NON bisogna lasciare la casella vuota);
- La colonna G deve essere popolata obbligatoriamente selezionando il Tipo Soggetto dall'apposito menù a tendina (NON bisogna lasciare la casella vuota).

| TipoSoggetto |                        |
|--------------|------------------------|
| S            | Tipo soggetto corretto |
| A            | selezionato dal menù a |
| E            | tendina                |
| S            |                        |
| а            | Inserimento MINUSCOLE  |
| е            | 67                     |
|              |                        |

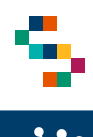

## Compilazione Tracciato – Ospiti RSA

Il tracciato da compilare ed inserire in piattaforma è "eCOVID Vaccini - Tracciati record per caricamento vaccinandi - v6.0". Non deve essere modificato in alcun modo e gli sheet non compilati non devono essere eliminati.

|                                 | А                                 | В                       | С                          | D                                                                                                    | E                                    |
|---------------------------------|-----------------------------------|-------------------------|----------------------------|----------------------------------------------------------------------------------------------------|--------------------------------------|
|                                 | Specificare il codice fiscale del | Specificare il nome del | Specificare il cognome del | Specificare il nome della RSA dove è ospitato il vaccinando                                                                                                    | Specificare la tipologia di soggetto |
|                                 | vaccinando                        | vaccinando              | vaccinando                 | Formato Campo: Alfanumerico                                                                                                    | Formato Stringa                      |
|                                 | Formato campo: Alfanumerico -     | Formato campo: Stringa  | Formato campo: Stringa     | Possibili Valori: Vedi foglio "Elenco RSA" (campo vincolato da menù a scelta)                                                                                                    | lunghezza massima 1 Campo:           |
|                                 | 16 cifre                          | lunghezzza massima 100  | lunghezza massima 100      | Obbligatorio                                                                                                    | {O=Ospite, S=Personale sanitario,    |
|                                 | Obbligatorio                      | Obbligatorio            | Obbligatorio               |                                                                                                    | A=Personale amministrativo,          |
|                                 |                                   |                         |                            |                                                                                                    | E=Personale esterno}                 |
| 1                               |                                   |                         |                            |                                                                                                    | Obbligatorio                         |
| 2                               | CodicoEiscolo                     | Nomo                    | Cognomo                    | DCA                                                                                                    | TipoSoggetto                         |
| 2                               | Coulceriscale                     | Nome                    | Cognome                    | n SA                                                                                                    | прозоддено                           |
| 3                               | RSSN V                            | MARIO                   | ROSSI                      |                                                                                                    |                                      |
| 2<br>3<br>4                     | RSSN V                            | MARIO                   | ROSSI                      | 150201-ALTHAEA SOCIETA' COOPERATIVA SOCIALE DI TIPO A A R.L. ONLUS – C. da Sant'Oronzo                                                                                                    |                                      |
| 2<br>3<br>4<br>5                | RSSN V                            | MARIO                   | ROSSI                      | 150201-ALTHAEA SOCIETA' COOPERATIVA SOCIALE DI TIPO A A R.L. ONLUS - C. da Sant'Oronzo<br>150201-Casa albergo A. Ciriello - Lacedonia<br>150201-Casa albergo A.S. Al BERGO RANCESCO CAREZZITO _ Iroing                                                                                                    |                                      |
| 2<br>3<br>4<br>5<br>6           | RSSN V                            | MARIO                   | ROSSI                      | 150201-ALTHAEA SOCIETA' COOPERATIVA SOCIALE DI TIPO A A R.L. ONLUS - C. da Sant'Oronzo<br>150201-Casa albergo A. Ciriello - Lacedonia<br>150201-Casa albergo CASA ALBERGO FRANCESCO CAPEZZUTO - Irpino<br>150201-Casa albergo Casa Albergo Niccolò De Filippis - Santa Lucia di Seri                                                                                                    |                                      |
| 2<br>3<br>4<br>5<br>6<br>7      | RSSN V                            | MARIO                   | ROSSI                      | 150201-ALTHAEA SOCIETA' COOPERATIVA SOCIALE DI TIPO A A R.L. ONLUS - C. da Sant'Oronzo<br>150201-Casa albergo A. Ciriello - Lacedonia<br>150201-Casa albergo CASA ALBERGO FRANCESCO CAPEZZUTO - Irpino<br>150201-Casa albergo CASA Albergo IP.O De Filippis - Santa Lucia di Seri<br>150201-Casa albergo Casa Albergo IP. Piscopo - Luogosano                                                                                                    | A                                    |
| 2<br>3<br>4<br>5<br>6<br>7<br>8 | RSSN V                            | MARIO                   | ROSSI                      | 150201-ALTHAEA SOCIETA' COOPERATIVA SOCIALE DI TIPO A A R.L. ONLUS - C. da Sant'Oronzo<br>150201-Casa albergo A. Ciriello - Lacedonia<br>150201-Casa albergo CASA ALBERGO FRANCESCO CAPEZZUTO - Irpino<br>150201-Casa albergo Casa Albergo Niccolò De Filippis - Santa Lucia di Seri<br>150201-Casa albergo Casa Albergo P. Piscopo - Lucgosano<br>150201-Casa albergo Casa Albergo per Anziani "Maria SS. Della Consolazione" - Paternopoli                                                                                                    | ►                                    |
| 2<br>3<br>4<br>5<br>6<br>7<br>8 | RSSN V                            | MARIO                   | ROSSI                      | 150201-ALTHAEA SOCIETA' COOPERATIVA SOCIALE DI TIPO A A R.L. ONLUS - C. da Sant'Oronzo<br>150201-Casa albergo A.Ciriello - Lacedonia<br>150201-Casa albergo Casa ALBERGO FRANCESCO CAPEZZUTO - Irpino<br>150201-Casa albergo Casa Albergo P. Piscopo - Lucgosano<br>150201-Casa albergo Casa Albergo P. Piscopo - Lucgosano<br>150201-Casa albergo Casa Albergo per Anziani 'Maria SD. Della Consolazione'' - Paternopoli<br>150201-Casa albergo Casa Albergo per Anziani 'Maria SD. Della Consolazione'' - Paternopoli<br>150201-Casa albergo Casa Albergo per Anziani 'Maria SD. Della Consolazione'' - Paternopoli<br>150201-Casa albergo Casa Albergo per Anziani Cuor di Cesù - Sossio Baronia<br>150201-Casa albergo Casa Albergo per Anziani Cuor di Cesù - Sossio Baronia | ►                                    |

Devono essere obbligatoriamente compilate tutte le 5 colonne del file:

- La colonna A deve contenere obbligatoriamente un CF di 16 cifre;
- La colonna D deve essere popolata obbligatoriamente selezionando la RSA dall'apposito menù a tendina;
- La colonna E deve essere popolata obbligatoriamente selezionando il Tipo Soggetto dall'apposito menù a tendina. (NON bisogna lasciare la casella vuota).

### **Compilazione Tracciato – Altri operatori**

|   | А                             | В              | С              | D                                                                |          |
|---|-------------------------------|----------------|----------------|------------------------------------------------------------------|----------|
|   | Specificare il codice fiscale | Specificare il | Specificare il | Specificare la tipologia di struttura di appartenenza alla quale |          |
|   | del vaccinando                | nome del       | cognome del    | appartiene il vaccinando                                         |          |
|   | Formato campo:                | vaccinando     | vaccinando     | Formato campo: Stringa                                           |          |
|   | Alfanumerico - 16 cifre       | Formato campo: | Formato campo: | Possibili Valori: Vedi foglio "StrutturaDiAppartenenza" (campo   |          |
|   | Obbligatorio                  | Stringa        | Stringa        | vincolato da menù a scelta - nel caso in cui la tipologia di     |          |
|   |                               | lunghezza      | lunghezza      | struttura non sia presente nel menù a scelta, aggiungere una     |          |
|   |                               | massima 100    | massima 100    | riga tra le tipologie possibili nel foglio                       |          |
|   |                               | Obbligatorio   | Obbligatorio   | "StrutturaDiAppartenenza")                                       |          |
| 1 |                               |                |                | Obbligatorio                                                     |          |
| 2 | CodiceFiscale                 | Nome           | Cognome        | Struttura Di Appartenenza                                        |          |
| 3 | RSSN 39W                      | MARIO          | ROSSI          |                                                                  | -        |
| 4 |                               |                |                | Farmacia                                                         |          |
| 5 |                               |                |                | Laboratorio                                                      |          |
| 6 |                               |                |                | Centro Dialisi                                                   |          |
| 6 |                               |                |                |                                                                  |          |
| 7 |                               |                |                | Ambulatorio                                                      |          |
| 8 |                               |                |                | Airo                                                             | <u> </u> |
| 0 |                               |                |                |                                                                  | 1        |

Devono essere obbligatoriamente compilate tutte le 4 colonne del file:

- La colonna A deve contenere obbligatoriamente un CF di 16 cifre;
- La colonna D deve essere popolata obbligatoriamente selezionando la Struttura di appartenenza dall'apposito menù a tendina. Qualora fosse una struttura differente da quelle riportate, occorre obbligatoriamente selezionare: **Altro** (NON bisogna lasciare la casella vuota).

NOTA: Qualora non comparisse il menù a tendina in corrispondenza dei campi indicati, è possibile copiare il valore di:

- · Presidio/Distretto dallo sheet "Elenco Presidi"
- RSA dallo sheet "Elenco RSA"
- Struttura di appartenenza dallo sheet "StrutturaDiAppartenenza".

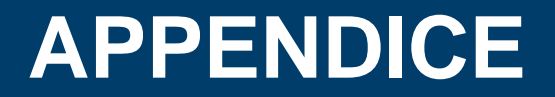

La gestione della mancata presentazione di un vaccinando alla convocazione I dose

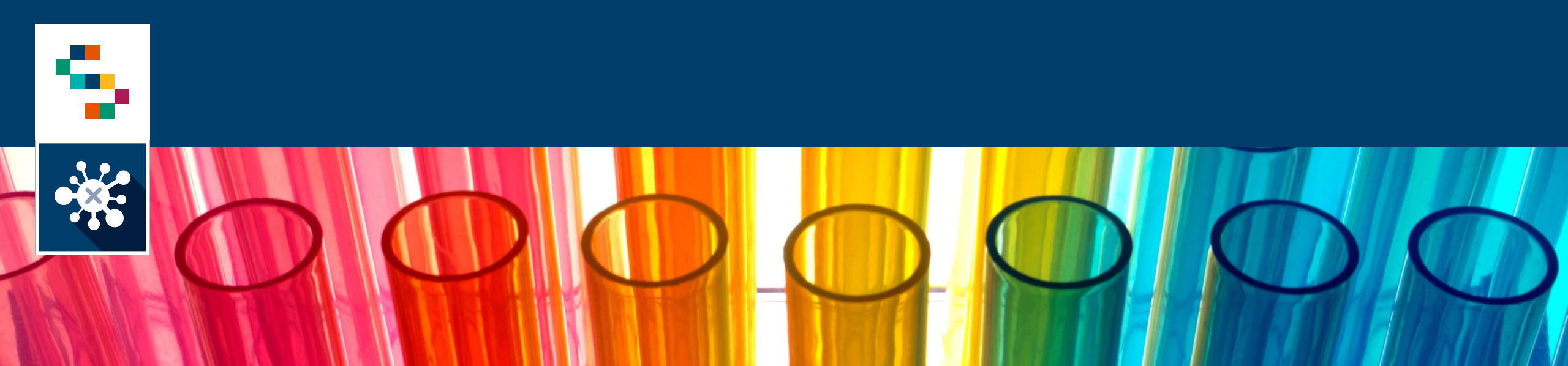

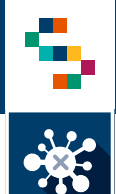

### La gestione della mancata presentazione di un vaccinando alla convocazione I dose

- Alla fine di ogni sessione vaccinale, si raccomanda agli utenti di verificare attraverso la funzionalità "Diario" quanti e quali vaccinandi non si sono presentati per la somministrazione della I dose, inserendo come criterio di ricerca lo stato "Pianificata"(1) e la data (2) della sessione vaccinale oggetto di verifica.
- Le mancate presentazioni alle convocazioni possono essere gestite attraverso le due modalità alternative:
  - Una è la ripianificazione puntuale della convocazione I dose del vaccinando che non si è presentato (3);
  - L'altra è la cancellazione della pianificazione della I dose, dalla 'Lista vaccinazioni''(4), in modo che il vaccinando possa essere riconvocato alla prima occasione utile.

| () RICERCA                   |                                       |                          |                                        |                                          |                             |
|------------------------------|---------------------------------------|--------------------------|----------------------------------------|------------------------------------------|-----------------------------|
|                              |                                       |                          |                                        |                                          |                             |
| Centro Vaccino               |                                       |                          |                                        |                                          |                             |
| PRESIDIO OSPEDALIERO MADDALO | NI                                    |                          |                                        |                                          |                             |
| Data *                       | Stato                                 |                          |                                        |                                          |                             |
| 12/02/2021                   | 🗎 Pianificata                         | 1                        |                                        | *                                        |                             |
| Codice Fiscale               | Fascia Oraria Da                      | Fascia                   | Oraria A                               |                                          |                             |
|                              | Seleziona una fa                      | sc 🗸 🦷 Selez             | tiona una fas                          | c 🗸                                      |                             |
|                              | DIARIO                                |                          |                                        |                                          |                             |
| Tipo Ricerca Deambulante *   | () RICERCA                            |                          |                                        |                                          |                             |
|                              | Centro Uncino<br>PRESIDIO OSPEDALIERO | MADDALONI                |                                        |                                          |                             |
|                              | Ents *                                |                          | \$2.00                                 |                                          | ·                           |
|                              | 12/02/2021                            |                          | Planificata                            |                                          | <u>.</u>                    |
|                              | Codice Recale                         |                          | Recipitaria Da<br>Seleziona una fasci- | Rescie Grania A<br>Selectionae unas fase | E1+                         |
|                              | Tipo Ricerca Deambulante*             |                          | Tipo vaccinando                        |                                          | -                           |
|                              | Tutti                                 | -                        | Songli la tipologia di                 | vaccinando                               | <u>-</u>                    |
|                              |                                       |                          |                                        |                                          | Cera.                       |
|                              |                                       |                          |                                        |                                          |                             |
|                              | Capierza                              | Numero Uncrinazion       | i Presanzi Biumero i                   | Residua Vaccinaziani                     |                             |
|                              | 240                                   | 199                      | 61                                     |                                          |                             |
|                              |                                       |                          |                                        |                                          | 🛞 Scarles Sund              |
|                              |                                       |                          |                                        | 0m                                       | Mala                        |
|                              | Codice Fiscale                        | Nome Cognome             | Farmaco Stato                          | Dose pres                                | Constitione Telefono Asieni |
|                              |                                       | BERTILLO                 | B., PA.,                               | 1 09:00                                  | RiplanFications             |
|                              |                                       |                          |                                        |                                          |                             |
|                              |                                       | CATERINA<br>CAMPOLATIANO | Pfizer-<br>B., PIA.,                   | 1 09:00                                  | Vaccinatione<br>General     |

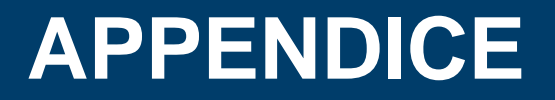

La gestione della modifica della Tipologia Beneficiario La gestione della modifica e cancellazione delle vaccinazioni registrate

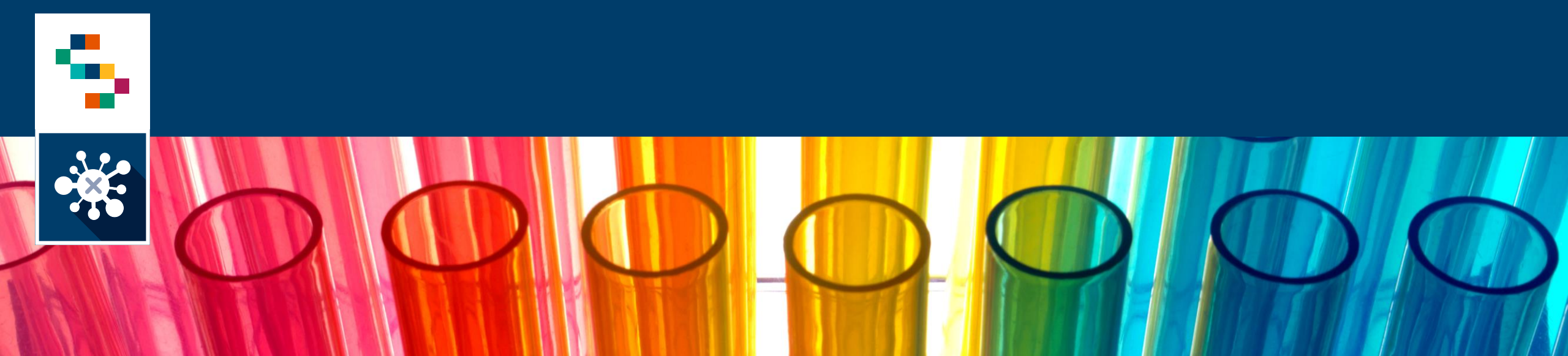

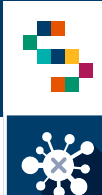

### La gestione della modifica della Tipologia Beneficiario

Per modificare la Tipologia Beneficiario, occorre procedere come segue:

- Accedere alla piattaforma con credenziali SPID;
- dalla Homepage cliccare su "Carica Elenco vaccinandi";
- selezionare "Modifica Tipologia Beneficiario";
- inserire il CF per il quale occorre effettuare la modifica e cliccare su "Ricerca";
- selezionare la nuova "Tipologia Beneficiario" e cliccare su "Salva".

|                                                                                                    |                                                                             |                                          |                        | VACCINAZIO                                     | NE                    |                         |   |
|----------------------------------------------------------------------------------------------------|-----------------------------------------------------------------------------|------------------------------------------|------------------------|------------------------------------------------|-----------------------|-------------------------|---|
|                                                                                                    | 1 04                                                                        | RICA ELENCO VACCINANDI ~ R               | CERCA VACCINANDI ~ DIA | RIO 🗧 GESTIONE CENTRI VACCINI 🕤                |                       |                         |   |
|                                                                                                    | R                                                                           | CARICA FILE<br>Carica file               |                        | REGISTRAZIONE VACCINANO<br>Registra Vaccinando | DO MODIFI<br>Modifica | CA TIPOLOGIA BENEFICIAR | 2 |
|                                                                                                    |                                                                             | () RICERCA ^                             |                        |                                                |                       |                         |   |
|                                                                                                    |                                                                             | Tipo di Ricerca<br>Ricerca per ASL di    | iscrizione             | -                                              | _                     |                         |   |
|                                                                                                    |                                                                             |                                          |                        |                                                |                       |                         |   |
| AND A REAL PROPERTY AND AND                                                                           |                                                                             |                                          |                        |                                                |                       |                         |   |
|                                                                                                    | N ∽ RICERCA VAC                                                             | .cinandi ∽ diario ∽ Ge                   | STIONE CENTRI VACCIN   |                                                |                       |                         |   |
| <u>mport Beneficiari</u> / M                                                                          | n ∼ RICERCA VAC                                                             | ccinandi ~ diario ~ Ge<br>a Beneficiario | STIONE CENTRI VACCIN   |                                                |                       |                         |   |
| Import Beneficiari / M<br>ODIFICA TIP                                                                 | DI 🗸 RICERCA VAN<br>Ddifica Tipologia<br>OLOGIA                             | a Beneficiario                           |                        |                                                |                       |                         |   |
| Import Beneficiari / M<br>ODIFICA TIP                                                                 | N V RICERCA VAC                                                             | A BENEFICIA                              |                        |                                                |                       |                         |   |
| Import Beneficiari / M<br>ODIFICA TIF<br>() RICERCA<br>Codice Fiscale *                               | N RICERCA VAC                                                               | A BENEFICIA                              |                        |                                                |                       |                         |   |
| Import Beneficiari / M<br>ODIFICA TIP<br>() RICERCA<br>Codice Fiscale *                               | N RICERCA VAC                                                               | a Beneficiario                           |                        |                                                | ۲                     | Ricerca                 |   |
| Import Beneficiari / M<br>ODIFICA TIF<br>() RICERCA<br>Codice Fiscale *                               | <ul> <li>RICERCA VAC</li> <li>Didifica Tipologia</li> <li>OLOGI/</li> </ul> | a Beneficiario                           |                        |                                                | ۲                     | Ricerca                 |   |
| ODIFICA TIP                                                                                           |                                                                             | a Beneficiario A BENEFICIA               |                        |                                                | ۲                     | Ricerca                 |   |
| Import Beneficiari / M<br>ODIFICA TIF<br>() RICERCA<br>Codice Fiscale *                               | O BENEFICIAL                                                                | RIO                                      |                        |                                                | ۲                     | Ricerca                 |   |
| Import Beneficiari / M<br>ODIFICA TIF<br>() RICERCA<br>Codice Fiscale *                               | O BENEFICIAI                                                                | a Beneficiario A BENEFICIA RIO           |                        |                                                | ۲                     | Ricerca                 |   |
| Import Beneficiari / M<br>IODIFICA TIF<br>i RICERCA<br>Codice Fiscale *<br>i DETTAGLI<br>Nome<br>ANNA | O BENEFICIAI                                                                | RIO<br>Cognome<br>ABATE                  |                        | gia Beneficiario *<br>nte                      |                       | Ricerca                 |   |
| Import Beneficiari / M<br>IODIFICA TIF<br>() RICERCA<br>Codice Fiscale *                              |                                                                             | RIO<br>Cognome<br>ABATE                  |                        | gia Beneficiario *<br>nte                      |                       | Ricerca                 |   |
| Import Beneficiari / M<br>IODIFICA TIF<br>() RICERCA<br>Codice Fiscale *                              |                                                                             | RIO<br>Cognome<br>ABATE                  |                        | gia Beneficiario *<br>nte                      |                       | Ricerca                 |   |
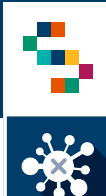

## La gestione della modifica delle vaccinazioni registrate

- Le funzionalità di Modifica e Cancellazione delle vaccinazioni registrate sono riservate agli utenti abilitati alla Gestione Centri vaccini che accedono alla piattaforma con le credenziali SPID.
- Occorre cercare il vaccinando tramite apposita funzionalità di "Ricerca vaccinandi"
- In corrispondenza della vaccinazione eseguita da modificare, occorre selezionare dal menù "Azioni" la voce "Modifica dati vaccinazione"(1);
- Aggiornare i dati come necessario (farmaco, data somministrazione, responsabile di vaccinazione, lotto, sito di inoculazione, ora di somministrazione, la pregressa positività al covid);
- Cliccare su "Salva" (2) per confermare le modifiche apportate

| Campagna                                       | Data e Ora<br>Somministazione                                                       | Ora<br>Prenotazione          | Stato       | Creato da                        | Aggiornato da                                         | Azioni     |
|------------------------------------------------|-------------------------------------------------------------------------------------|------------------------------|-------------|----------------------------------|-------------------------------------------------------|------------|
| COVID 19                                       | 09/03/2021<br>08:39                                                                 |                              | ESEGUITA    | 09/03/2021<br>08:36:39           | PPLNTNŧ<br>Dettaglio                                  | •=         |
| COVID19                                        | 28/05/2021                                                                          | 08:00                        | PIANIFICATA | PPLNTM<br>09/03/2021<br>08:39:10 | PP1 Download Ricevut<br>Modifica Dati<br>Vaccinazione | a<br>∙≡    |
| lifica Dati Vaco                               | sinazione                                                                           |                              | ×           |                                  | Annulla Dati<br>Vaccinazione                          | łaccini: 2 |
| rmacoi<br>VID-19 AstraZenera                   | Lotto:<br>ABV4678                                                                   |                              |             | >                                |                                                       |            |
| ta Scadenza:<br>/06/2021                       | Responsabile Vaccinazione:<br>41 - CERASUOLO - MARA ROSARA<br>Dra Somministratione: |                              |             |                                  |                                                       |            |
| /03/2021<br>o inoculazione:<br>ita de sinistro | 18.28                                                                               |                              |             |                                  |                                                       |            |
|                                                | Modifica Vaccinazione:                                                              |                              |             |                                  |                                                       |            |
| series & races Ferman <sup>+</sup>             | Latto *                                                                             |                              |             |                                  |                                                       |            |
| OVID-19 AstraZeneca                            | - ABV4678                                                                           |                              |             |                                  |                                                       |            |
| ana cradicata                                  | located 1 m                                                                         | ne Propositile Verications * |             |                                  |                                                       |            |
| 0/06/2021                                      | 41 - CERA                                                                           | SUDLO - MARIA ROSARIA        |             |                                  |                                                       |            |
| ata di Somminastrazione "<br>2/03/2021         | Dia di Somm<br>18:28                                                                | interacione *                |             |                                  |                                                       |            |
| to inoculazione *<br>el tolide simistro        |                                                                                     |                              |             |                                  |                                                       |            |
| at<br>est COVID-19 positivo                    | Data Primo T<br>+ 02/02/202                                                         | impone Partina '             |             |                                  |                                                       |            |

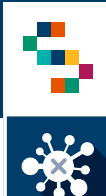

## La gestione della cancellazione delle vaccinazioni registrate

- Le funzionalità di Modifica e Cancellazione delle vaccinazioni registrate sono riservate agli utenti abilitati alla Gestione Centri vaccini che accedono alla piattaforma con le credenziali SPID.
- Occorre cercare il vaccinando tramite apposita funzionalità di "Ricerca vaccinandi"
- In corrispondenza della vaccinazione eseguita da modificare, occorre selezionare dal menù "Azioni" la voce "Annulla dati vaccinazione"(1);
- Cliccare su "Conferma" per confermare la cancellazione (2).

| ampagna  | Data e Ora<br>Somministazione | Ora<br>Prenotazione | Stato       | Creato da                         | Aggiornato da                          | Azioni |
|----------|-------------------------------|---------------------|-------------|-----------------------------------|----------------------------------------|--------|
| COVID 19 | 09/03/2021<br>08:39           |                     | ESEGUITA    | 09/03/2021<br>08:36:39            | PPLNTN:<br>Dettaglio                   | -      |
| COVID 19 | 28/05/2021                    | 08.00               | PIANIFICATA | PPLNTNi<br>09/03/2021<br>08 39:10 | PPI Download Ricevuta<br>Modifica Dati | •=     |

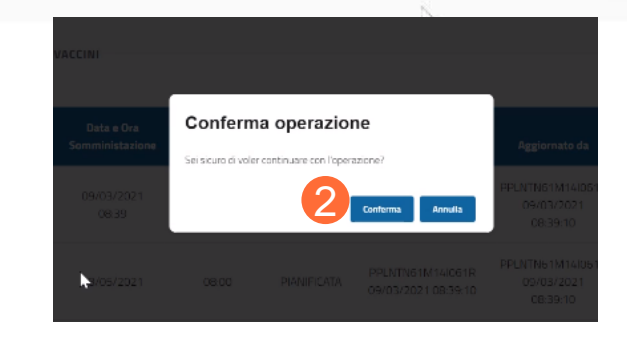

## Grazie

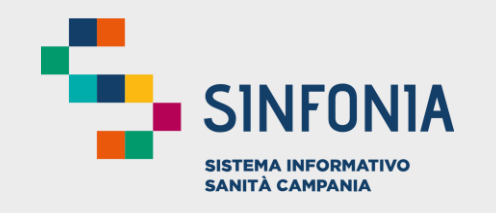

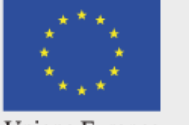

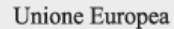

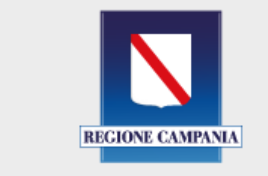

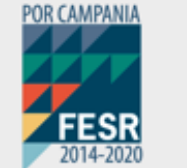

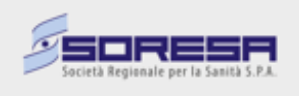